# HaydnCSF

# **Best Practices**

 Issue
 01

 Date
 2023-10-18

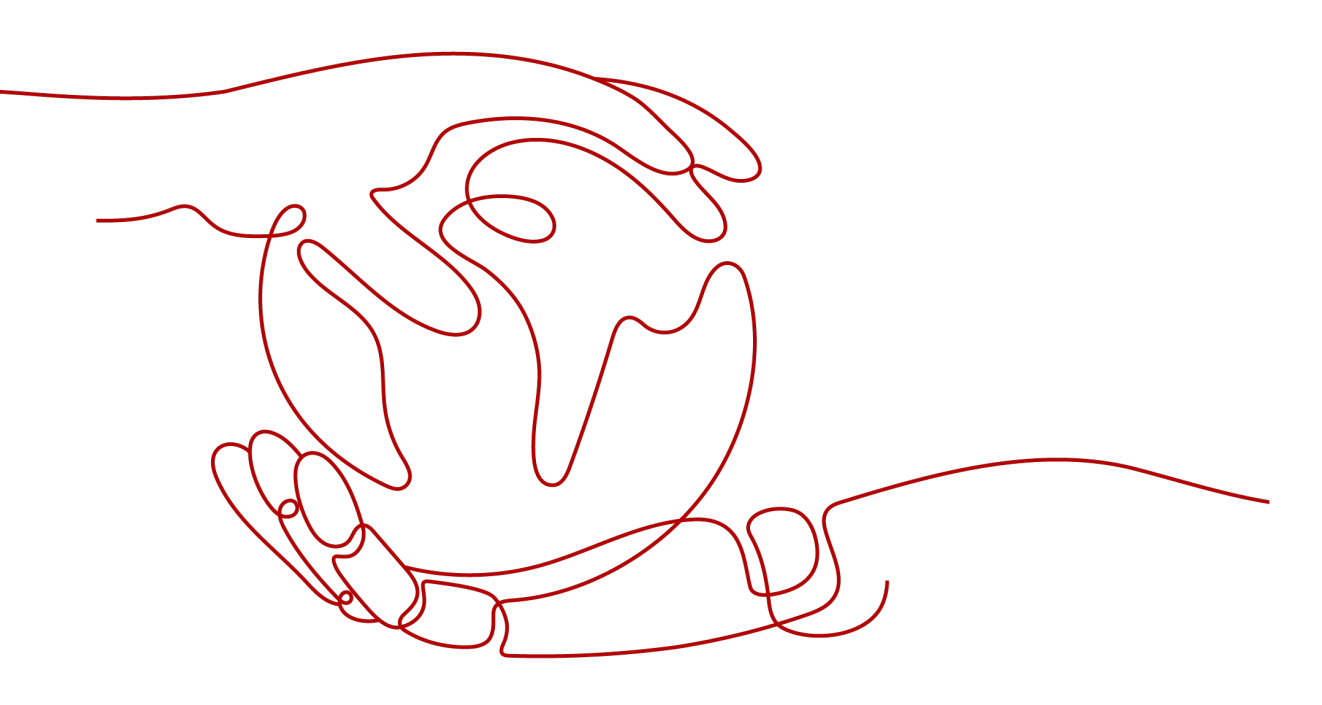

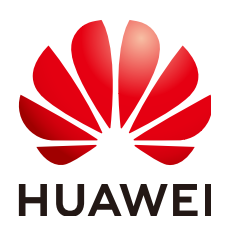

HUAWEI CLOUD COMPUTING TECHNOLOGIES CO., LTD.

# Copyright © Huawei Cloud Computing Technologies Co., Ltd. 2023. All rights reserved.

No part of this document may be reproduced or transmitted in any form or by any means without prior written consent of Huawei Cloud Computing Technologies Co., Ltd.

# **Trademarks and Permissions**

NUAWEI and other Huawei trademarks are the property of Huawei Technologies Co., Ltd. All other trademarks and trade names mentioned in this document are the property of their respective holders.

# Notice

The purchased products, services and features are stipulated by the contract made between Huawei Cloud and the customer. All or part of the products, services and features described in this document may not be within the purchase scope or the usage scope. Unless otherwise specified in the contract, all statements, information, and recommendations in this document are provided "AS IS" without warranties, guarantees or representations of any kind, either express or implied.

The information in this document is subject to change without notice. Every effort has been made in the preparation of this document to ensure accuracy of the contents, but all statements, information, and recommendations in this document do not constitute a warranty of any kind, express or implied.

# **Contents**

| 1 Certification Tests on HaydnCSF          | 1  |
|--------------------------------------------|----|
| 1.1 Certification Notes                    | 1  |
| 1.2 Certification Process and Instructions | 10 |
| 1.2.1 Process Overview                     | 10 |
| 1.2.2 Registering Solutions                | 11 |
| 1.2.3 Designing Architectures              | 13 |
| 1.2.4 Creating Test Requirements           | 22 |
| 1.2.5 Designing Test Cases                 | 29 |
| 1.2.6 Enabling Test Resources              |    |
| 1.2.7 Performing the Certification Test    |    |
| 1.2.8 Submitting a Report for Review       |    |
| 1.3 FAQs                                   | 46 |

# Certification Tests on HaydnCSF

# **1.1 Certification Notes**

Before starting the certification test, fill in the **required material for product certification tests** based on the product solution and upload it as an attachment during solution registration. Fill in the **reliability checklist** and upload it as an attachment of the last reliability test case after the reliability test case is executed.

# **Huawei Cloud Certification Test and Requirements**

This document describes the certification tests of joint operations products, partner-led, and advanced cloud software. Each test verifies the product functions, performance, security, reliability, and integration. For details, see the following table.

| Test I      | tem                 | Test Requirement                                                                                                    |  |  |  |  |
|-------------|---------------------|----------------------------------------------------------------------------------------------------|--|--|--|--|
| Fun<br>ctio | Service<br>function | 1) Test cases must cover all level-2 functions in the function list.                                                                                                    |  |  |  |  |
| n           |                     | 2) Operation steps are required for test cases.                                                                                                    |  |  |  |  |
|             |                     | <ol> <li>End to end test cases are required for main scenarios.</li> </ol>                                                                                                    |  |  |  |  |
|             |                     | 4) If hardware products are involved, partners need to provide the product description, quality test report (third-party or self-test report), and function test report (if any). |  |  |  |  |
|             | Service control     | 1) A notification is sent when the license is about to expire.                                                                                                    |  |  |  |  |
|             |                     | 2) The system is unavailable when the license expires.                                                                                                    |  |  |  |  |
|             |                     | 3) After the license is renewed, the system can be used normally and the original data is not deleted.                                                                            |  |  |  |  |

| Test Item          |                                  | Test Requirement                                                                                                    |  |  |  |  |  |
|--------------------|----------------------------------|----------------------------------------------------------------------------------------------------|--|--|--|--|--|
|                    | Maintainability                  | <ol> <li>Centralized Event Management Platform Check</li> <li>Log Management System Check</li> <li>Product Monitoring and Alarm Management System<br/>Check</li> <li>Certificate Expiration Alarm Check</li> </ol>                                                                                                    |  |  |  |  |  |
| Performance        |                                  | <ol> <li>Select three to five basic core functions, determine<br/>the pressure load (for example, 100 concurrent users)<br/>based on the currently used resource specifications, and<br/>perform continuous concurrency tests (5 to 10<br/>minutes).</li> <li>Select a hybrid service scenario with two to four<br/>system core functions and perform continuous<br/>concurrency tests (0.5 to 2 hours).</li> <li>Select any scenario and perform a fatigue pressure<br/>test (4 to 6 hours).</li> <li>If hardware products are involved, select three to<br/>four hardware service scenarios and perform<br/>continuous concurrency tests (0.5 to 2 hours) on the<br/>hardware product performance such as a camera's<br/>resolution and the number of simultaneous video</li> </ol> |  |  |  |  |  |
| Secu<br>rity       | Manual<br>security test<br>cases | <ol> <li>Execute 34 manual security test cases.</li> <li>API products use tokens or dynamic signatures for<br/>authentication. Session- and password-related test<br/>cases in manual test cases are not involved.</li> </ol>                                                                                                    |  |  |  |  |  |
|                    | Web scanning                     | 1) The open-sourced tool OWASP Zed Attack Proxy                                                                                                    |  |  |  |  |  |
|                    | Host scanning                    | (OWASP ZAP) is used for web scanning, and Huawei<br>Cloud Host Security Service (HSS) is used for host                                                                                                    |  |  |  |  |  |
| Binary<br>scanning |                                  | <ul><li>scanning.</li><li>2) Rectify a fault based on the scan results and suggestions.</li></ul>                                                                                                    |  |  |  |  |  |
| Reliability        |                                  | 1) Deploy the HA test environment (data HA, application HA, and security services) based on the reliability checklist (SaaS reliability requirements and License reliability requirements).                                                                                                    |  |  |  |  |  |
|                    |                                  | 2) Design test cases based on the reliability checklist and test services at each fault point.                                                                                                    |  |  |  |  |  |
|                    |                                  | 3) The reliability requirements of the backend service corresponding to the API offering are the same as those of the SaaS.                                                                                                    |  |  |  |  |  |

| Test Item   | Test Requirement                                                                                                    |
|-------------|----------------------------------------------------------------------------------------------------|
| Integration | 1) Based on the solution architecture diagram, test the connectivity of the integration path of Huawei Cloud services involved in the solution to ensure that the service flows and data flows in core service scenarios can be streamlined with the dependent Huawei Cloud services in an end-to-end manner. |
|             | 2) If hardware products are involved, select three to six core business scenarios of the solution and perform connectivity tests on their service and data flows.                                                                                                    |

# D NOTE

- Function, performance, security, reliability, and integration tests have been released on HaydnCSF Case Templates. Select and modify a template by referring to Designing Test Cases.
- If hardware products are involved, pay attention to the requirements related to the function test, performance test, and integration test of hardware products in the preceding table.
- The certification test is completed on Haydn Cloud Solution Factory (HaydnCSF). Click here to access the HaydnCSF console using Chrome browser (recommended). HaydnCSF is a self-service tool platform that enables partners to quickly build and verify solutions. For details, see What Is HaydnCSF?

# **Reliability Requirements**

Reliability requirements are classified into two levels based on the importance of software systems. You can determine and evaluate reliability levels based on the importance of application systems or the following table.

| Reliability<br>Requirement<br>Level | Recovery Time Objective<br>(RTO)                                                                                                    | Recovery Point Objective<br>(RPO)                                                                                                    |
|-------------------------------------|----------------------------------------------------------------------------------------------------|----------------------------------------------------------------------------------------------------|
| Medium                              | 2 hours < RTO < 12 hours                                                                                                    | RPO asynchronization in minutes                                                                                                    |
| High                                | RTO < 2 hours                                                                                                    | RPO synchronization in seconds                                                                                                    |
| Description                         | Indicates the time required<br>for recovering services after a<br>service interruption. For<br>example, if a disaster occurs<br>at 14:00 and the RTO is 2<br>hours, the DR system must<br>recover services to an<br>acceptable service level<br>before 16:00. | Indicates the amount of<br>acceptable data loss. For<br>example, if a disaster occurs at<br>14:00 and the RPO is 2 hours,<br>only data loss within this<br>period (between 12:00 and<br>14:00) is acceptable. |

Table 1-2 Reliability requirement levels evaluation

Reliability requirements are classified into SaaS and license reliability requirements based on the deployment mode. See the following table.

# 1. SaaS Reliability Requirements

| Reliability<br>Requirement Item |                | M<br>e<br>di<br>u<br>m | H<br>ig<br>h | Description |                                                                                                    |
|---------------------------------|----------------|------------------------|--------------|-------------|----------------------------------------------------------------------------------------------------|
| Data                            | Distribu       | ted                    |              | √           | Database cluster or active/standby. Use the                                                                                                    |
| HA<br>(man<br>dator<br>y)       | Active/standby |                        | √            |             | Huawei Cloud database service. You can also<br>use an Elastic Cloud Server (ECS) to build a<br>distributed or active/standby database. In<br>the self-built architecture, the ECS icon must<br>indicate the database to be deployed and<br>the cluster or active/standby relationship. |
|                                 | Data backup    |                        | √            | √           | If the automated backup policy is enabled<br>for Huawei Cloud databases, the data<br>backup storage location must be specified<br>for self-built databases.                                                                                                    |
| Applic<br>ation                 | Cluste<br>r    | Single<br>AZ           | √            |             | 1. A CCE cluster or a self-built ECS cluster<br>(more than two ECSs where the same                                                                                                    |
| HA                              |                | Cross-<br>AZ           |              | √           | application is deployed) is used.<br>2. Middleware (such as Redis) must be<br>displayed in the architecture regardless of<br>whether Huawei advanced services or self-<br>built middleware is used. Middleware must<br>be deployed in active/standby or cluster<br>mode.               |
|                                 | Data backup    |                        | √            | √           | <ol> <li>CCE/CCI container deployment + Cloud<br/>Backup and Recovery (CBR)</li> <li>ECS + CBR</li> </ol>                                                                                                    |
| Securi<br>ty<br>Servic<br>e     | Host security  |                        | √            | V           | Huawei Cloud Host Security Service (HSS),<br>enterprise edition. One ECS for one HSS.                                                                                                    |
|                                 | Anti-DDoS      |                        | V            | √           | Huawei Cloud Anti-DDoS can be used in the<br>test environment. Advanced Anti-DDoS-BGP<br>Pro must be used in the production<br>environment.                                                                                                    |

 Table 1-3 SaaS reliability requirements

| Reliability<br>Requirement Item |                  | M H<br>e ig<br>di h<br>u<br>m |   | Description                                                                                                    |
|---------------------------------|------------------|-------------------------------|---|----------------------------------------------------------------------------------------------------|
|                                 | WAF              | V                             | √ | In the test environment, you can apply for<br>resources of the basic edition for testing. The<br>production and release requirements are as<br>follows:                                                                                                    |
|                                 |                  |                               |   | Medium: WAF standard edition                                                                                                    |
|                                 |                  |                               |   | Advanced: WAF professional edition                                                                                                    |
|                                 |                  |                               |   | Note: APIs that released through API gateway are not involved.                                                                                                    |
|                                 | Bastion host     | √                             | √ | For Huawei Cloud Bastion Host (CBH), use<br>the minimum specifications during the test:<br>10 hosts, which can be self-built.                                                                                                    |
| System                          | System/Audit Log |                               | V | Operation logs, security logs, system logs can be recorded and audited.                                                                                                    |
|                                 |                  |                               |   | 1. An operation log records operations<br>performed by operators on the system, such<br>as adding, deleting, and modifying resource<br>information.                                                                                                    |
|                                 |                  |                               |   | 2. A security log records operations and<br>running information related to system<br>security, such as user login, normal user<br>logout, user locking, user/role addition,<br>deletion, and modification, and system<br>security configuration modification. |
|                                 |                  |                               |   | 3. A system log records operations<br>performed by background services on user<br>resources during system running, such as<br>automatically locking users and periodically<br>clearing user data by the system timer.                                         |
|                                 |                  |                               |   | 4. For the checks that are included in the test cases, Huawei Cloud services are not necessarily required.                                                                                                    |

# 2. License Reliability Requirements

| Reliability<br>Requirement Item                                                               |                                  | M<br>e<br>di<br>u<br>m                                                                | Hi<br>gh | Description |                                                                                                    |
|-----------------------------------------------------------------------------------------------|----------------------------------|---------------------------------------------------------------------------------------|----------|-------------|----------------------------------------------------------------------------------------------------|
| Data<br>HA<br>(manda<br>tory)                                                                 | Active/<br>standby               |                                                                                       | √        | √           | Database cluster or active/standby. Use the<br>distributed or active/standby mode of the<br>Huawei Cloud database service. You can<br>also use an ECS to build a distributed or<br>active/standby database. In the self-built<br>architecture, the ECS icon must indicate the<br>database to be deployed and the cluster or<br>active/standby relationship.                                                                                                    |
|                                                                                               | Data b                           | ackup                                                                                 | √        | V           | If the automated backup policy is enabled<br>for Huawei Cloud databases, the data<br>backup storage location must be specified<br>for self-built databases.                                                                                                    |
| Applica<br>tion HA                                                                            | Clust<br>er<br>Active/<br>standb | Singl<br>e AZ<br>Cros<br>s-AZ                                                         |          | √<br>√      | <ol> <li>A CCE cluster or a self-built ECS cluster<br/>(more than two ECSs where the same<br/>application is deployed) is used.</li> <li>Middleware (such as Redis) must be<br/>displayed in the architecture regardless of<br/>whether Huawei advanced services or self-<br/>built middleware is used. Middleware must<br/>be deployed in active/standby or cluster<br/>mode.</li> <li>If the license reliability requirement level<br/>is medium, single-node deployment is<br/>allowed but the alarm monitoring service<br/>must be integrated. You can use Huawei<br/>Cloud Eve (CES). Application Operations</li> </ol> |
|                                                                                               | Data b                           | ackup                                                                                 | √        | √           | Cloud Eye (CES), Application Operations<br>Management (AOM), third-party, or self-<br>built alarm monitoring services.<br>4. The license reliability level is high, and the<br>application HA meets either the cluster or<br>active/standby requirements.<br>CCE/CCI container deployment + CBR<br>Or ECS + CBR                                                                                                    |
| Securit     Host security     √     ✓     Huawei Cloud Hos       y        enterprise edition. |                                  | Huawei Cloud Host Security Service (HSS),<br>enterprise edition. One ECS for one HSS. |          |             |                                                                                                    |
| Service                                                                                       | Anti-D                           | DoS                                                                                   | √        | √           | Huawei Cloud Anti-DDoS                                                                                                    |

| Reliability<br>Requirement Item |                  | M<br>e<br>di<br>u<br>m | Hi<br>gh | Description                                                                                                    |
|---------------------------------|------------------|------------------------|----------|----------------------------------------------------------------------------------------------------|
|                                 | Bastion host     | V                      | V        | 1. If resources belong to tenants, no bastion<br>host is required. If resources are maintained<br>by ISVs in a unified manner, configure<br>bastion hosts.                                                                                                    |
|                                 |                  |                        |          | 2. For CBH, use the minimum specifications during the test: 10 hosts, which can be self-built.                                                                                                    |
| System/A                        | System/Audit Log |                        | V        | Operation logs, security logs, and system logs are recorded.                                                                                                    |
|                                 |                  |                        |          | 1. An operation log records operations performed by operators on the system, such as adding, deleting, and modifying resource information.                                                                                                    |
|                                 |                  |                        |          | 2. A security log records operations and<br>running information related to system<br>security, such as user login, normal user<br>logout, user locking, user/role addition,<br>deletion, and modification, and system<br>security configuration modification. |
|                                 |                  |                        |          | 3. A system log records operations<br>performed by background services on user<br>resources during system running, such as<br>automatically locking users and periodically<br>clearing user data by the system timer.                                         |
|                                 |                  |                        |          | 4. For the checks that are included in the test cases, Huawei Cloud services are not necessarily required.                                                                                                    |

# **Example Work Plan for a Certification Test**

To ensure that the certification test can be completed efficiently and quickly, arrange R&D personnel in advance to support the test and rectify faults. Understand the test process and make a proper plan before the certification test starts. The following test work plan is for reference only.

| Table | 1-5 | Example | work | plan |
|-------|-----|---------|------|------|
|-------|-----|---------|------|------|

| Test<br>Pha<br>se            | Content                                                                         | Planned<br>Start    | Planned<br>End      | Workl<br>oad<br>Refere<br>nce<br>(Perso<br>n-<br>Day) | Description                                                                                                    |
|------------------------------|---------------------------------------------------------------------------------|---------------------|---------------------|-------------------------------------------------------|----------------------------------------------------------------------------------------------------|
| Test<br>Prep<br>arat<br>ions | Register and design a solution.                                                 | October<br>19, 2022 | October<br>19, 2022 | 1                                                     |                                                                                                    |
|                              | Create test<br>requirements,<br>formulate test plans,<br>and design test cases. | October<br>20, 2022 | October<br>21, 2022 | 2                                                     |                                                                                                    |
|                              | Deploy a test<br>environment.                                                   | October<br>21, 2022 | October<br>21, 2022 | 1                                                     | The test<br>environment<br>must meet<br>reliability<br>requirements. For<br>details, see<br><b>Reliability</b><br><b>Requirements</b> . |

|                           | i                       |                                                                                                    |                     |                     |                           |    |                                                                                                    |  |  |  |
|---------------------------|-------------------------|----------------------------------------------------------------------------------------------------|---------------------|---------------------|---------------------------|----|----------------------------------------------------------------------------------------------------|--|--|--|
| Test<br>Exec<br>utio<br>n | Security<br>test        | Binary<br>package<br>scanning<br>(indepen<br>dent of<br>the<br>deployme<br>nt<br>environm<br>ent)<br>Web<br>scanning<br>Host<br>scanning | October<br>24, 2022 | October<br>24, 2022 | 0.5                       | 1. | Different types<br>of tests can be<br>performed<br>concurrently.<br>It takes a long<br>time to fix<br>security<br>vulnerabilities.<br>Therefore, use<br>security tools<br>(binary, web,<br>and host<br>scanning) to<br>scan and<br>report security |  |  |  |
|                           |                         | Basic<br>manual<br>test cases                                                                                                    | October<br>24, 2022 | October<br>25, 2022 | 2                         |    | vulnerabilities<br>to R&D<br>engineers for<br>fixing first.                                                                                                    |  |  |  |
|                           | Reliability t<br>cases) | est (basic                                                                                                    | October<br>24, 2022 | October<br>24, 2022 | 0.5                       | 3. | If a product<br>has passed<br>other types of                                                                                                    |  |  |  |
|                           | Performand              | ce test                                                                                                    | October<br>24, 2022 | October<br>24, 2022 | 1                         |    | Huawei Cloud<br>tests, provide                                                                                                    |  |  |  |
|                           | Function<br>test        | Function                                                                                                    | October<br>24, 2022 | October<br>27, 2022 | 50<br>cases/              |    | related test<br>materials and<br>evaluate the                                                                                                    |  |  |  |
|                           |                         | Service<br>control                                                                                                    | October<br>24, 2022 | October<br>27, 2022 | person<br>-day.<br>Evalua |    | reuse test<br>conclusion                                                                                                    |  |  |  |
|                           |                         | Maintain<br>ability                                                                                                    | October<br>24, 2022 | October<br>27, 2022 | te<br>based<br>on the     |    | confirming<br>with the                                                                                                    |  |  |  |
|                           | Integration             | test                                                                                                    | October<br>24, 2022 | October<br>27, 2022 | actual<br>situati<br>on.  |    | certification<br>test team.                                                                                                    |  |  |  |
| Clos<br>ure               | Issue list cl           | osure                                                                                                    | October<br>24, 2022 | October<br>27, 2022 | /                         | 1. | Evaluate based<br>on the number<br>and difficulty<br>of problems<br>found in the<br>test.<br>Report the<br>problems<br>found during<br>the test to the<br>R&D engineers<br>for<br>rectification.                                                   |  |  |  |

# User Roles

# • Roles on HaydnCSF:

# Enterprise administrators and common users

- Enterprise administrator can use the Operations Center to manage the users of your enterprise, view reports of your enterprise, and analyze verification efficiency.
- Common users are people in different positions of your enterprise, for example, project managers, architects, and test engineers.

# • Roles on HaydnCSF workspace

A user in a specific HaydnCSF workspace is isolated from each other. A user can have different roles in different workspaces.

- Administrator: The administrator of a workspace. An administrator can manage users in the workspace.
- Project manager: A project manager manages a workspace and the users in the workspace, makes test plans, and reviews solutions, requirements, test cases and reports.
- Architect: An architect registers, designs, and reviews solutions, creates test requirements, and handles test issues on HaydnCSF.
- Test engineer: A test engineer designs and performs test cases, creates test resources, handles test issues, and provides test reports.
- Visitor: A visitor can only view a workspace. You can assign the role to a user when inviting them into the workspace.

For details about roles in HaydnCSF, see **HaydnCSF User Access Permission**. To add a user and set a role for the user, see **Setting an Enterprise Administrator**.

# Preparations

Before certification, partners need to complete the following operations:

- **Register with HaydnCSF** by referring to **Accessing HaydnCSF** in the user guide.
- Create a workspace by referring to Creating a Workspace.
- Add an enterprise user and assign a role to the user.
- Invite Huawei engineers to join the workspace.

For details about how to add an enterprise user, assign a role to the user, and invite a Huawei engineer to join the space, see **Managing Workspace Members** 

# **1.2 Certification Process and Instructions**

# **1.2.1 Process Overview**

Based on HaydnCSF, there are standard processes, quick processes, and customized processes. Standard processes are used for the certification of the joint operations product, partner-led products, and advanced cloud software. The responsibilities in the processes are as follows:

- Partners: create workspace, register and design solutions, create test requirements, design test cases, enable test resources, execute test cases, and generate test reports.
- Huawei: reviews the solutions, test requirements, test cases, and test reports.

|                                 | Workspace creation                                                                                                    | Solution design                                                                                                    | Solution verification                                                                                                    |
|---------------------------------|----------------------------------------------------------------------------------------------------|----------------------------------------------------------------------------------------------------|----------------------------------------------------------------------------------------------------|
| Test<br>engineer<br>(Huawei)    |                                                                                                    | <ul> <li>0.5 days</li> <li>Rever registered</li> <li>Model</li> <li>HeydnC SF</li> <li>design center</li> </ul>                                                        | Image: Solution of the second second secon |
| Architect<br>(partner)          |                                                                                                    | 3         1 day           Beginter         Southor           Southor         HaydnCSF           Southor         HaydnCSF           design center         design center |                                                                                                    |
| Project<br>manager<br>(partner) | Apply for<br>certification test     Seller<br>Console     Console     Console |                                                                                                    |                                                                                                    |
| Test<br>engineer<br>(partner)   |                                                                                                    |                                                                                                    | O constraints         O constraints         O constr                                                                                                    |

#### Figure 1-1 Process overview

# **NOTE**

- 1. This flowchart is based on role management. The administrator, architect, test engineer, and project manager of a partner enterprise can be the same person.
- 2. If a partner has not contacted the Huawei personnel responsible for releasing the product, contact the Huawei personnel to test the connection and read the operation guide in advance for preparation.

# **1.2.2 Registering Solutions**

The partner architect registers a solution, selects the corresponding certification test process, and completes the solution architecture design.

# **NOTE**

If a solution has been automatically created on the seller console, use the default solution directly.

#### Procedure

 Log in to HaydnCSF as a partner architect, click the name of the created workspace, choose Space Management > Solutions > Create, and create a solution on the Solution Management page.

Figure 1-2 Creating a solution

| ≡      | 0                          | Solution Management                                                                                                    |
|--------|----------------------------|----------------------------------------------------------------------------------------------------|
| 0<br>9 | HaydnCSF                   | Caste Cruste Using Tempate                                                                                                    |
|        |                            | Solution Name (Solution Version) Source Applicable Industries Deployment Environment Solution Phase 🕜 🔂 Created By Created Operation |
| λΩ     | XX Compa                   |                                                                                                    |
| 0      | Workspace<br>Management    | $\square$                                                                                                    |
| 0      | Solutions                  | No able data                                                                                                    |
| 0      | Members                    |                                                                                                    |
| Ó      | Reports                    |                                                                                                    |
| 4      | To-Dos                     |                                                                                                    |
| ۲      | Recycle                    |                                                                                                    |
| &      | Bins                       | <                                                                                                    |
|        | Design Center              |                                                                                                    |
|        | Verification -<br>Center - |                                                                                                    |
|        |                            |                                                                                                    |

- 2. Specify the solution details.
  - Solution Type: Select Joint operations products, Partner-led, or Advanced cloud software as required.
  - Application Service Mode: Select a mode based on the product delivery mode.
  - Reliability Level: Select Medium or High based on the certification test reliability requirements and service reliability requirements.
  - Partner architect: Select an architect for designing architectures from the drop-down list. If an architect cannot be selected, check whether the architect is a member of this workspace. Only members in this workspace can be selected.
  - Partner test engineer: Select a test engineer responsible for the certification from the drop-down list. If a test engineer cannot be selected, check whether the test engineer is a member of this workspace. Only members in this workspace can be selected.
  - Huawei test engineer: Huawei test contact person. Select a Huawei test engineer from the drop-down list. If a test engineer cannot be selected, check whether the test engineer is a member of this workspace. Only members in this workspace can be selected.

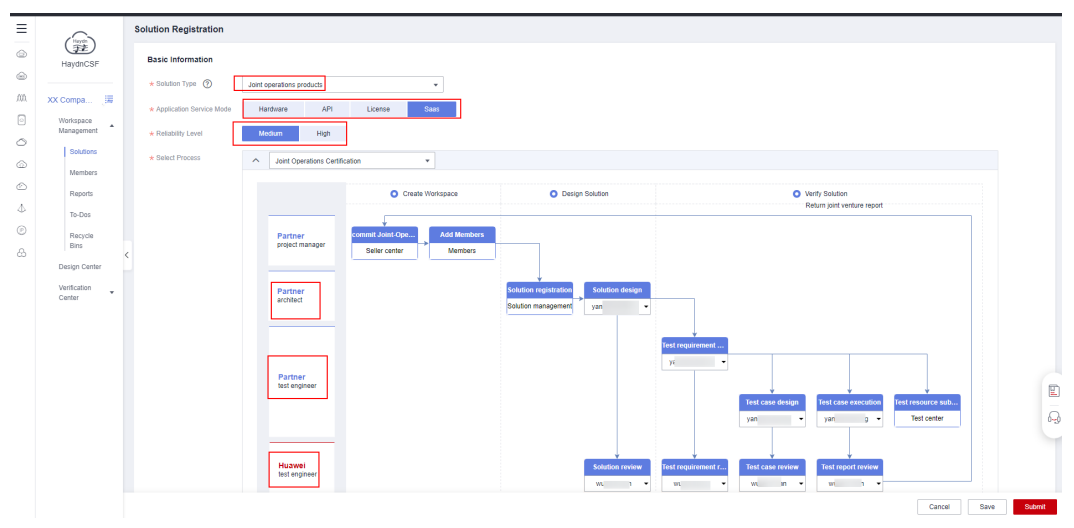

**Figure 1-3** Specifying the solution details (1)

- **Solution Name**: Enter the name of a released solution.

- Applicable Industries: Select one or multiple industries to which the product applies.
- Deployment Environment: Huawei Cloud, Huawei Cloud Stack, Huawei Cloud Stack Online, and Intelligent EdgeSite (IES) are available. If Huawei Cloud Stack deployment is required, evaluate it during architecture design.
- **Solution Version**: version number of the tested solution.
- Display Cover: Upload the service flowchart of the solution, which is displayed when the solution is exported.
- Solution Description: Introduce a product solution by referring to the example.
- Solution Attachment: Upload the *Test Required Materials* of the solution. To obtain the document, see Certification Notes.

Figure 1-4 Specifying the solution details (2)

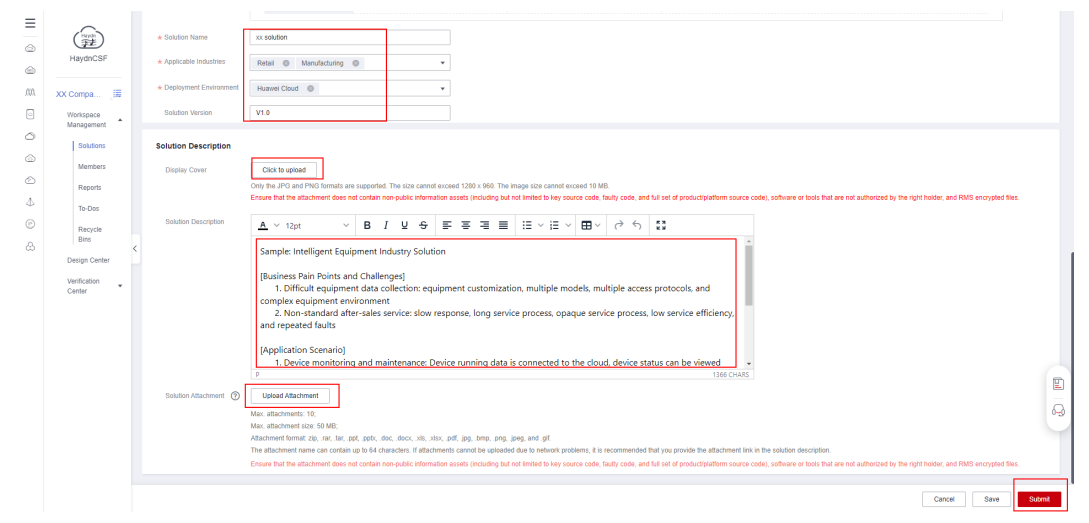

3. Click **Submit**. You can view the new solution on the **Solution Management** page.

#### **NOTE**

• Some services of Huawei Cloud Stack are different from those of Huawei Cloud. To check if a deployment environment supports Huawei Cloud Stack, evaluate the deployment environment during design by referring to Huawei Cloud Stack Product Documentation and Huawei Cloud Stack 8.2.1 Solution Description.

# 1.2.3 Designing Architectures

In the architecture design phase, partner architects complete the integration architecture design and resource list configuration.

# **Designing an Integration Architecture**

To design an integration architecture, see **Designing an Integration Architecture**.

#### Procedure

1. After logging in to the HaydnCSF console, partner architects can click **To-Dos** or **Solutions** to design solutions.

# Figure 1-5 Clicking To-Dos

| Ξ      | 💮 HaydnCSF 💿                   |                                 | Homepage Workspaces | To-Dos <sup>1</sup> Operations Center |                                 | Documentation         | User Guide   Current workbench | Solution design ~ |
|--------|--------------------------------|---------------------------------|---------------------|---------------------------------------|---------------------------------|-----------------------|--------------------------------|-------------------|
|        |                                | My To-Dos                       | 1                   |                                       | My Applications                 | 🗟 1                   |                                |                   |
| 0      |                                | Completed 2                     | Total 3             |                                       | Completed 1                     |                       | Total 2                        |                   |
| ۵      |                                |                                 |                     |                                       |                                 | Workspe               | ce 🔹 🚽 Enter a works           | pace name. Q C    |
| Ó      | Workspace                      | Service Name                    | To-Dos 🏹            | 7                                     | Created 48                      | Retention Duration ↓= | Operation                      |                   |
| 4<br>@ | XX Company - XX Solution - Ass | ociated Commodity C xx solution | Solution de         | sign                                  | Aug 24, 2023 16:45:45 GMT+08:00 | 2 minutes             | Handle   View Handling Histor  | Y                 |

#### Figure 1-6 Clicking Solutions

| ≡     |             | Solution Management                    |              |                       |                        |                    |            |               |                            |                |   |  |  |  |
|-------|-------------|----------------------------------------|--------------|-----------------------|------------------------|--------------------|------------|---------------|----------------------------|----------------|---|--|--|--|
| 6     | HaydnCSF    | Create Using Template                  |              |                       |                        |                    |            | Solution Name | ▼ Enter a solution         | n name. Q      | С |  |  |  |
| 0     |             | Solution Name (Solution Version)       | Source       | Applicable Industries | Deployment Environment | Solution Phase ② 🎖 | Created By | (             | Created                    | Operation      |   |  |  |  |
| .000. | XX Compa    | <ul> <li>xx solution (V1.0)</li> </ul> | Inside Haydn | Retail, Manufacturing | Huawei Cloud           | Solution design    | уа         | ,             | Aug 24, 2023 16:45:45 GMT+ | Edit More - 2  |   |  |  |  |
| •     | Workspace A |                                        |              |                       |                        |                    |            |               | C                          | esign 3        |   |  |  |  |
| 0     | Solutions   |                                        |              |                       |                        |                    |            |               |                            | even           |   |  |  |  |
| ٢     | Members     |                                        |              |                       |                        |                    |            |               | 4 9                        | olution Change |   |  |  |  |
| Ó     | Reports     |                                        |              |                       |                        |                    |            |               | R                          | elease         |   |  |  |  |
| 4     | To-Dos      |                                        |              |                       |                        |                    |            |               | E                          | xport Solution |   |  |  |  |
|       |             |                                        |              |                       |                        |                    |            |               |                            |                |   |  |  |  |

Figure 1-7 Solution architecture designing page

| ≡   | <   Design Center                | Export fielding Submit for Review Transfer                             |
|-----|----------------------------------|------------------------------------------------------------------------|
| ٢   | xx solution(V1.0)                |                                                                        |
| ۲   | <u>⊕</u> +€                      |                                                                        |
| MA. | Please enter an archite Q        |                                                                        |
| 0   | Create Integration Architecture  |                                                                        |
| 0   | d                                |                                                                        |
| 6   |                                  |                                                                        |
| Ô   | Create Integration Architecture. | No integration architecture. Create an integration architecture first. |
| 4   |                                  |                                                                        |
| ۲   |                                  |                                                                        |
| ది  |                                  |                                                                        |
|     |                                  | <                                                                      |

- 2. Click Create Integration Architecture and complete the configuration.
  - Architecture Name: The system automatically uses the solution name and version number entered during solution registration as the architecture name.
  - **Architecture Template**: Generally, select **No template** and select components to customize the architecture design.
    - i. **No template**: No template is used.
    - ii. Architecture template for solution acceleration field: provides reference architecture templates for secondary editing, accelerating architecture design. For example, you can search for a template by keyword I want to find a template for the supply chain collaboration scenario in the manufacturing industry.
    - iii. **Existing architecture**: If another workspace has been created before this workspace and the architecture diagram have been drawn, you can copy the architecture diagram to this workspace. The deployment architecture will be copied synchronously.
  - Deployment Environment: indicates the environment to be deployed in this solution. Only the deployment environment specified during solution creation can be selected. In the following figure, Huawei Cloud is selected during solution design. Therefore, only Huawei Cloud can be selected.
  - **Architecture Description**: You can describe the architecture diagram.

Figure 1-8 Creating an integration architecture 1

| <   Design Center               |                                       | Export Solution | Submit for Review | Transfer |
|---------------------------------|---------------------------------------|-----------------|-------------------|----------|
| xx solution(V1.0)               |                                       |                 |                   |          |
| Piesse enter an archite Q       | Create Integration Architecture       |                 |                   |          |
| Create Integration Architecture | * Architecture Name xx solution(V1.0) |                 |                   |          |
| Create Integration Architecture | Achtel-dare Teneplate                 |                 |                   |          |
|                                 | 62,889                                |                 |                   |          |

3. Click **OK**. You can click **Operation** to modify or perform other operations on the integration architecture information.

Figure 1-9 Creating an integration architecture 2

| <   Design Center               |                                     |                                                                                   | Export Solution | Submit for Review Transfer |
|---------------------------------|-------------------------------------|-----------------------------------------------------------------------------------|-----------------|----------------------------|
| xx solution(V1.0)               | 16:9 (1600×900) ×                   | 🙎 ြ 🕂   🗄 🔹   🚥 🤨 🔍 🔍   ち み 🎇   🕼 Auto Save 🕥 🕜 Recommendation 🕥 Path Description |                 | © (Q ( ⊡ ( ± ( ≺ + ( ⊲     |
| <u>⊕</u> •€                     | Search Diagram Element Q            |                                                                                   |                 |                            |
| Please enter an archite Q       | Standard Color Emboss               |                                                                                   |                 |                            |
| Create Integration Architecture | Auxiliary Elements                  |                                                                                   |                 |                            |
| • xx solution(V1.0) Operation   | Aa 🗌 🗌                              |                                                                                   |                 |                            |
| ⊕ Create                        | Text box Border Rounded r           |                                                                                   |                 |                            |
|                                 | $\bigcirc \bigcirc \leftrightarrow$ |                                                                                   |                 |                            |
| Create deployr                  | Round Ellipse Bidirection           |                                                                                   |                 |                            |
| 1 Delete                        | $\rightarrow$ - $\sim$              |                                                                                   |                 |                            |
|                                 | One-way a Straight line Curve       |                                                                                   |                 |                            |
|                                 |                                     |                                                                                   |                 |                            |
|                                 | Polyline 1 Polyline 2 Polyline 3    |                                                                                   |                 |                            |
|                                 |                                     |                                                                                   |                 |                            |
|                                 | Polyline 4 Polyline 5 Polyline 6    |                                                                                   |                 |                            |
|                                 |                                     |                                                                                   |                 |                            |
|                                 | Polytine 7 Polytine 8 Polytine 9    |                                                                                   |                 | 2                          |
|                                 |                                     |                                                                                   |                 | <b>A</b>                   |
|                                 | Polyline 10 Polyline 11 Polyline 12 |                                                                                   |                 |                            |
|                                 | 1 1 1                               |                                                                                   |                 | Q.                         |
|                                 | Polyline 13 Polyline 14 Polyline 15 |                                                                                   |                 |                            |

4. Complete the architecture design based on the certification test requirements.

Figure 1-10 Creating an integration architecture 3

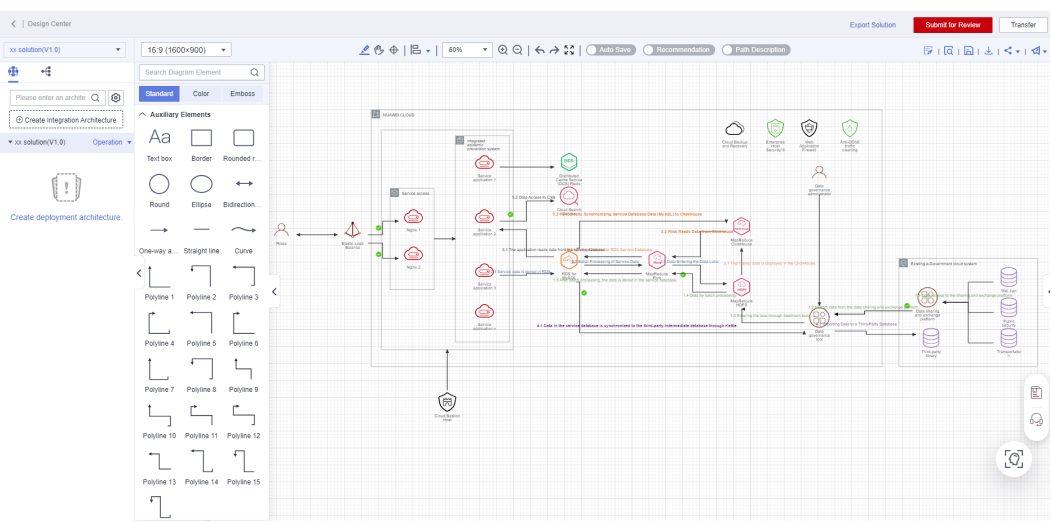

5. Click the save icon in the upper right corner and select items from **Remarks** as required.

**Figure 1-11** Completing the reliability requirement configuration of the integration architecture

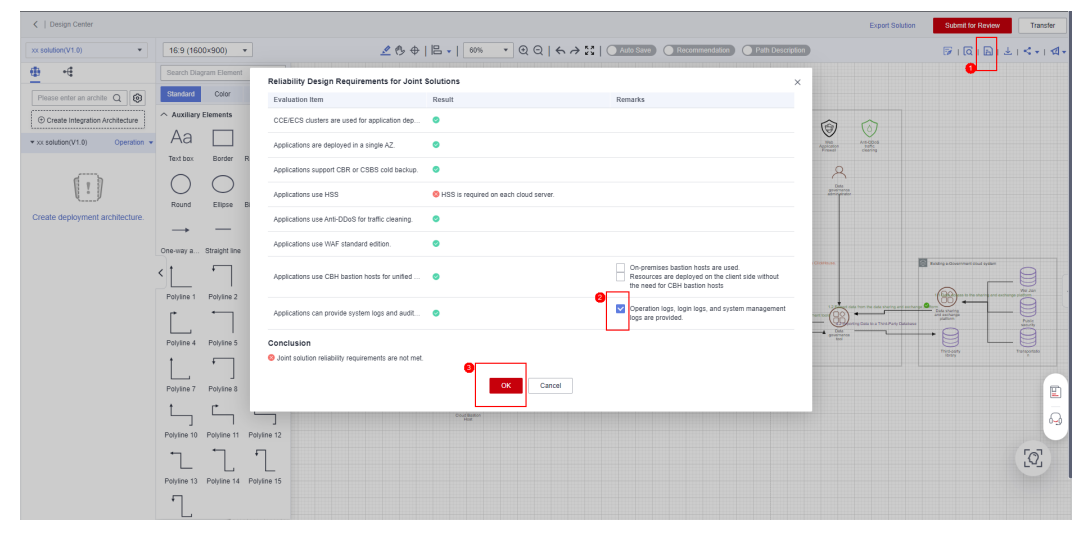

6. Create a deployment architecture in the integration architecture and complete the configurations.

# **NOTE**

The solution acceleration field of HaydnCSF provides a large number of **architecture templates** for architecture design reference and secondary editing. For details, see **Architecture Templates**.

# **Designing an Architecture and Configuring Cloud Resources**

- 1. Click **Create deployment architecture** and specify the deployment architecture information.
  - Architecture Name: By default, this value is automatically generated in the format of Solution name + Version number.
  - Architecture Type: Manual deployment and Manual deployment (graphical mode) are available.
    - i. **Manual deployment**: You need to manually create and search for cloud services in the architecture diagram to configure specifications.
    - ii. **Manual deployment (graphical mode)** (recommended): Click the cloud icon on the architecture to select the required cloud service specifications.
  - Deployment Environment: You can select only the deployment environment specified in the solution creation phase.
  - **Architecture Description**: You can describe the deployment architecture. This parameter is optional.

© (Q (B) ± (< + ) ⊲ 0 -6 Create Deployment Architecture 0 Aa (!) ↔ **-**- 🔘 Cancel t\_ 1 Ċ Ľ, ٦ ٦ ſ 0

Figure 1-12 Creating a deployment architecture 1

2. After specifying the information, click **OK**.

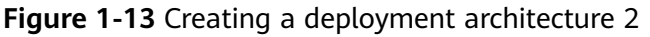

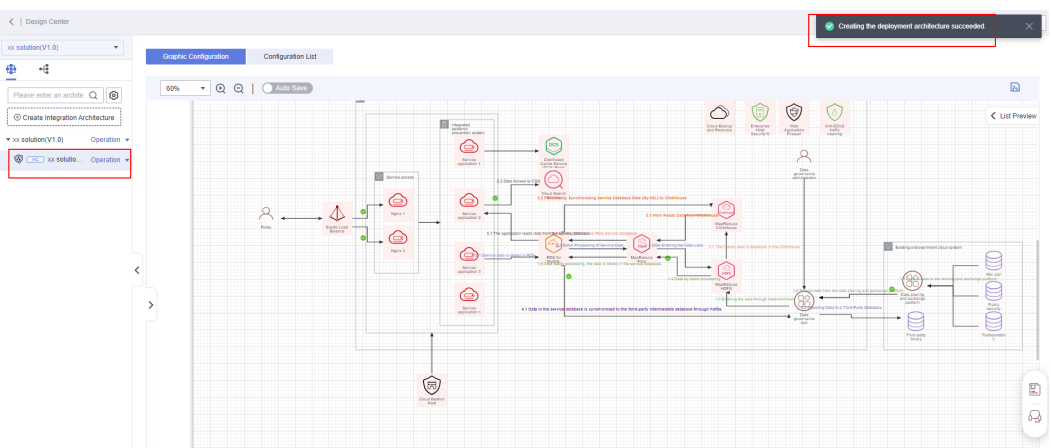

3. Click **Graphic Configuration**. In the configuration diagram, click the cloud service to be configured and select the specifications of the cloud service.

# **NOTE**

Icons of cloud services whose specifications have not been configured are highlighted in pink.

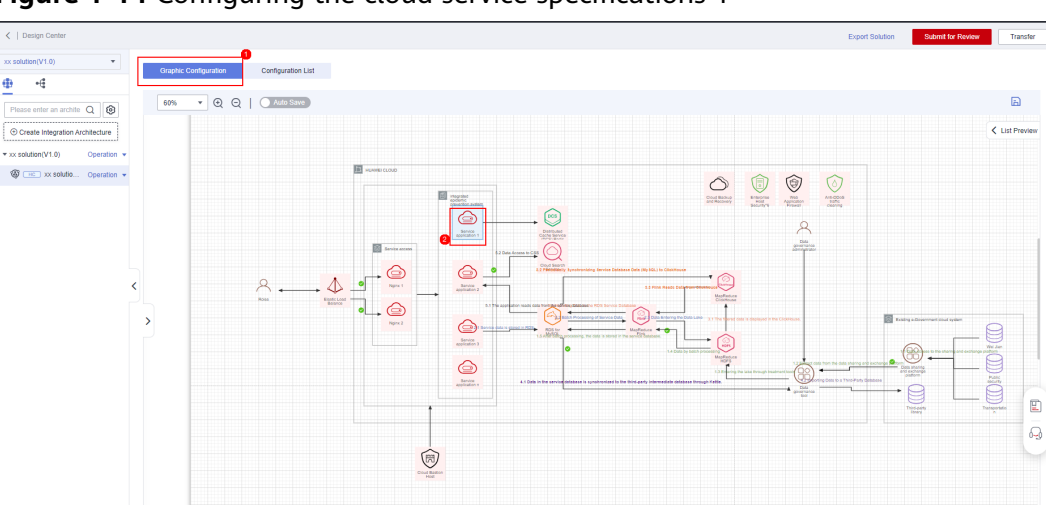

Figure 1-14 Configuring the cloud service specifications 1

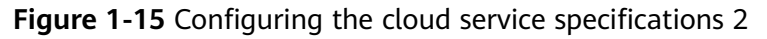

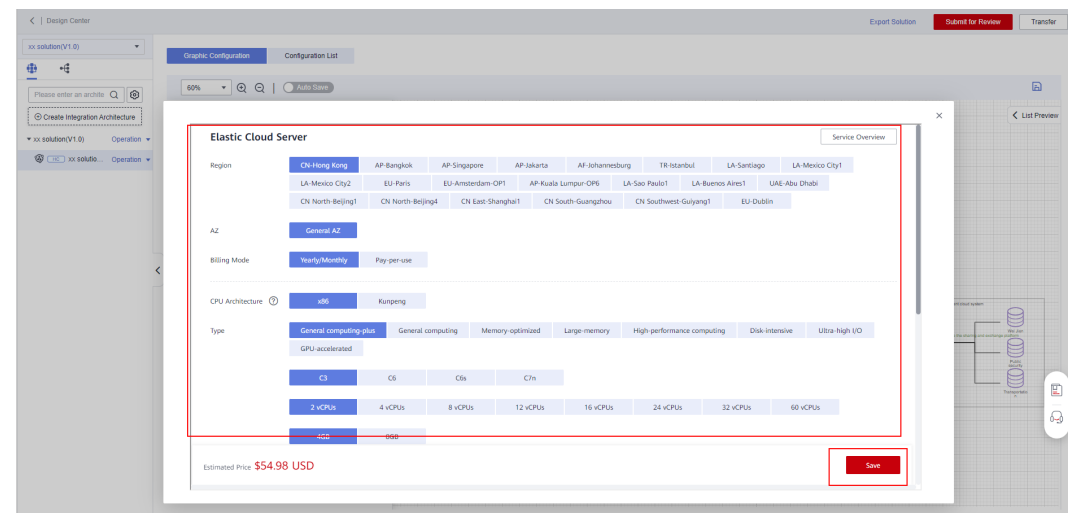

4. After all cloud services are configured, the background color of all icons in the architecture diagram changes to white. Save the settings to synchronize them to the configuration list of the deployment architecture.

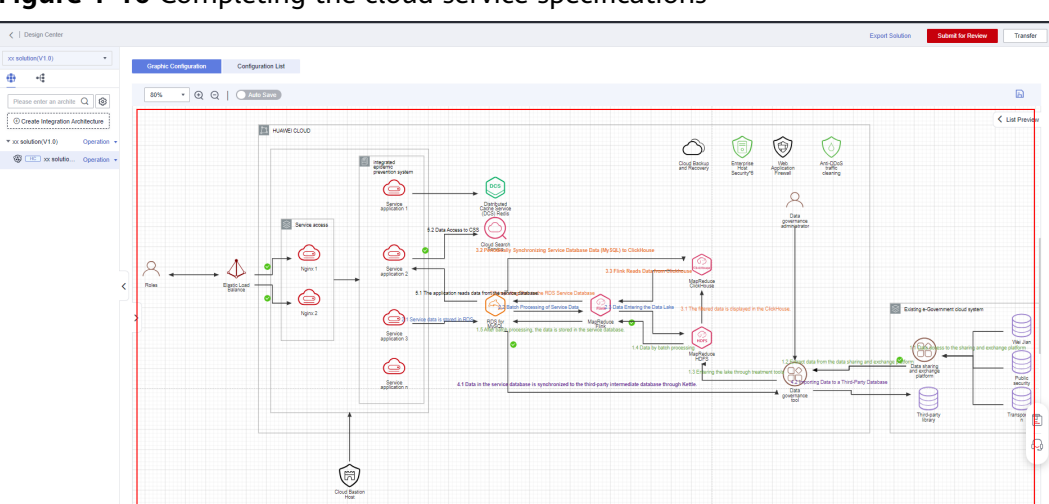

Figure 1-16 Completing the cloud service specifications

5. Click **List Preview** to view the configured resource list.

Figure 1-17 Viewing the configured resource list 1

| Ξ      | C   Design Center                |                                         |                    |                                                                 |                                             |     |               |              |        |                                                                                                    |     |                  | Export Solutio  | n Submit fo | r Review    | Transfer |
|--------|----------------------------------|-----------------------------------------|--------------------|-----------------------------------------------------------------|---------------------------------------------|-----|---------------|--------------|--------|----------------------------------------------------------------------------------------------------|-----|------------------|-----------------|-------------|-------------|----------|
| 6      | xx solution(V1.0) •              | Graphic Configuration                   | Configuration List |                                                                 |                                             |     |               |              |        |                                                                                                    |     |                  |                 |             |             |          |
| 100    | Please enter an archite Q        | 80% • Q Q                               | Auto Save          |                                                                 |                                             |     |               |              |        |                                                                                                    |     |                  |                 |             |             |          |
| ٥      | Create Technical Architecture    |                                         | HURVIEI CLOUD      |                                                                 | > List Preview                              | No. | Cloud Service | Name         | Region | Specifications                                                                                                    | Qua | Charging M       | Charging Period | Reference   | Description |          |
| 0000   | ★ acc solution(V1.0) Operation → |                                         |                    | integrated<br>powertion system<br>Service<br>Service<br>Service |                                             | 1   | Service appl  | Elastic Clou |        | Type: x88   General composit<br>ng-plus   c3 Jarge 2   2 vCP<br>Us   4GB<br>Image: CentOS   CentOS 8.<br>2 64at<br>System Disk: General Purp<br>ose SSD   40GB | 1   | Yearly/Monthly   | 1Month(5)       | \$54.98     |             |          |
| ©<br>& |                                  | < ~ + + + + + + + + + + + + + + + + + + | Ender scores       | 52                                                              | Data Access to CSS<br>Cloud Sear<br>Service | 2   | Service appl  | Elastic Cicu |        | Type: x86   General computi<br>ng-plus   c3 large 2   2 vCP<br>Us   4G8<br>Image: CentOS   CentOS 8.<br>2 64bit<br>System Disk: General Purp<br>ose SSD   40G8 | 1   | YearlyMoethly    | 1Month(s)       | \$54.93     |             |          |
|        |                                  | Balance                                 | Ngirs 2            |                                                                 |                                             | з   | Service appl  | Elastic Ciou |        | Type: x06   General computi<br>ng-plus   c3 Jarge 2   2 vCP<br>Us   4GB<br>Image: CentOS   CentOS 8.<br>2 64at<br>System Disk: General Purp<br>ose SSD   40GB  | 1   | YearlyMonthly    | 1Month(s)       | \$54.98     |             |          |
|        |                                  |                                         |                    | Service                                                         |                                             | 4   | Service appl  | Elastic Cicu |        | Type: x88   General competiting-plus   c3 large 2   2 vCP<br>Us   40B<br>Image: Cent0S   Cent0S 8.<br>2 66bt<br>System Disk: General Purp<br>ose SSD   400B    | 1   | YearlyMonthly    | 1Month(s)       | \$54.98     |             | 0 1 C    |
|        |                                  |                                         |                    | Court Eastern<br>Host                                           |                                             | 5   | Ngits: 1      | Elastic Clou |        | Type: x06   General computi<br>ng-plus   c3 large 2   2 vCP<br>Us   4G8<br>Image: CentOS   CentOS 8.<br>2 64bit<br>System Disk: General Purp<br>ose SSD   40G8 | 1   | Yearlyfilloethly | 1Month(s)       | \$54.98     |             |          |

6. Click **Configuration List** to view the configured cloud service resource list.

| 5                                                                                                    |     |                      | 5                     | 5                                                                                                    |        |                 |                   |                   |             |                 |                                |
|----------------------------------------------------------------------------------------------------|-----|----------------------|-----------------------|----------------------------------------------------------------------------------------------------|--------|-----------------|-------------------|-------------------|-------------|-----------------|--------------------------------|
| <   Design Center                                                                                         |     |                      |                       |                                                                                                    |        |                 |                   |                   |             | Export Solution | Submit for Review Transfer     |
| xx solution(V1.0)  Configuration Graphic Configuration Configuration List Add Configuration Rem () Export |     |                      |                       |                                                                                                    |        |                 |                   |                   | 1           |                 |                                |
| Please enter an archite Q                                                                                 | No. | * Cloud Service      | * Name                | * Specifications (2)                                                                                                    | * Quan | * Charging Mode | * Charging Period | * Reference Price | Description | Auto Generate   | Operation                      |
| Create Integration Architecture     Transition (V1.0)     Operation •                                     | 8   | Distributed Cache    | Distributed Cache     | Version: 5.0   Master/Standby   X86  <br>DRAM   2   128 MB                                                                                             | 1      | YearlyMonthly   | 1Month(s)         | \$1.92            | - 🖉         | Yes             | Modify Specifications   Delete |
| 🕲 📧 xx solutio Operation 🔹                                                                                | 7   | Cloud Search Service | Cloud Search Service  | CPU Architecture: x86   Disk-intensiv<br>e                                                                                                    | 1      | YearlyMonthly   | 1Month(s)         | \$1,001.28        | - 2         | Yes             | Modify Specifications   Delete |
|                                                                                                    | 6   | RDS for MySQL        | RDS for MySQL         | Type: MySQL   8.0   PrimaryStandby<br>  General-purpose   2xCPUs, 4G8<br>Storage: Cloud SSD   40G8                                                     | 1      | YearlyMonthly   | 1Month(s)         | 555.69            | - 2         | Yes             | Modify Specifications   Delete |
|                                                                                                    | 5   | Elastic Cloud Server | Nginx 2               | Type: x88   General computing-plus  <br>c3.large 2   2 vCPUs   4G8<br> mage: CentOS   CentOS 8.2 64bit<br>System Disk: General Purpose SSD  <br>40GB   | 1      | YearlyMonthly   | 1Month(s)         | 554.90            | - l         | Yes             | Motily Specifications   Delete |
|                                                                                                    | 4   | Elastic Cloud Server | Nginx 1               | Type: x88   General computing-plus  <br>c3.large.2. 2.vCPUs   4G8<br> Image: CentOS   CentOS 8.2.64bit<br>System Disk: General Purpose SSD  <br>40GB   | 1      | YearlyMonthly   | 1Month(s)         | 554.95            | - 2         | Yes             | Modily Specifications   Delete |
|                                                                                                    | 3   | Elastic Cloud Server | Service application n | Type: x86   General computing-plus  <br>c3.trge.2. 2 vCPUs   4G8<br>Image: CentOS   CentOS 8.2.64bit<br>System Disk: General Purpose SSD  <br>40GB     | 1      | YearlyMonthly   | 1Month(s)         | 554.98            | - 2         | Yes             | Modily Specifications   Delete |
|                                                                                                    | 2   | Elastic Cloud Server | Service application 3 | Type: x88   General computing-plus  <br>c3.large 2   2 vCPUs   4G8<br>  Image: CentOS   CentOS 8.2 64bit<br>System Disk: General Purpose SSD  <br>40GB | 1      | YearlyMonthly   | 1Month(s)         | 554.90            | - l         | Yes             | Motity Specifications   Delete |
|                                                                                                    | 1   | Elastic Cloud Server | Service application 2 | Type: x88   General computing-plus  <br>c3.large.2   2 vCPUs   4G8<br> mage: CentOS   CentOS & 2 64bit<br>Swatem Disc: General Burrose SSD             | 1      | YearlyMonthly   | 1Month(s)         | 554.98            | - 2         | Yes             | Modify Specifications   Delete |

Figure 1-18 Viewing the configured resource list 2

# **NOTE**

You can select cloud service specifications based on the graphical cloud service specification configuration diagram to ensure that the type, quantity, and specifications of the cloud services in the deployment architecture design are consistent with those of the cloud services used in the deployment environment on Huawei Cloud.

# Submitting for Review

After the architecture design is complete, submit it for review.

- 1. Submit for Review: Submit the solution and design to Huawei test engineers.
  - **Framework**: Select the name of the target architecture.
  - Solution Review Owner: Generally, select Huawei test engineers.

Figure 1-19 Submitting the solution design for review

| <   Design Center                                                                                                    |                                                                                       |                                                                                                    | Export Solutio                    | n Submit for Review Transfer   |
|----------------------------------------------------------------------------------------------------|---------------------------------------------------------------------------------------|----------------------------------------------------------------------------------------------------|-----------------------------------|--------------------------------|
| xx solution(V1.0) •                                                                                                    | Granhie Conferention List                                                             |                                                                                                    |                                   | 0                              |
| <b>⊕</b> •€                                                                                                    | Add Configuration litern ② Export                                                     | Submit for Review                                                                                                    |                                   |                                |
| Please enter an archite Q B                                                                                                    | No. * Cloud Service * Name * Spr                                                      | ecifications                                                                                                    | * Reference Price Description Aut | o Operation                    |
| v xx solution(V1.0) Operation *                                                                                                    | 8 Distributed Cache Distributed Cache Versic<br>DRAM                                  | on: 50   Made                                                                                                    | 51.92 🖉 Yes                       | Modify Specifications   Delete |
| Internation - Operation - Operation - O | 7 Cloud Search Senice Cloud Search Senice e                                           | Architecture > Remarks Please enformmarks.                                                                                                    | 51,001.28 - 🖉 Yes                 | Modify Specifications   Delete |
|                                                                                                    | 6 RDS for MySQL RDS for MySQL   Gen<br>Store                                          | MySQL ( 8 0<br>ercl-pupper<br>ger. Cloud SSI                                                                                                    | 565.69 - L Yes                    | Modily Specifications   Delete |
|                                                                                                    | Type<br>C last<br>5 Elastic Cloud Server Ngiriv 2 Image<br>Syste<br>4006              | JB) (Garce)<br>pr 2   2 CAR<br>c control (Sellindo B 2 Debit) 1 YearlyMonthy Monthy)<br>m thic Second Purpose SSD  <br>2                                           | 564.96 - 🖉 Yes                    | Modity Specifications   Delete |
|                                                                                                    | Type:<br>23 Jan<br>4. Elastic Cloud Server Ngiro: 1 Image<br>Synthe<br>4006           | :381 (Decensi computingsius )<br>gez   2 -2 -Ch (1, 4-0)<br>gez   2 - Ch (1, 4-0)<br>e - Chrol (C - General 5 - 2 - Ch + 1<br>m C - Chemist Purpose 550 )<br>5     | 554.96 - 🖉 Ves                    | Modify Specifications   Delete |
|                                                                                                    | Type:<br>c3 lastic Cloud Server Service application n Image<br>Synthe<br>4008         | :361 (Decensi computingplus)<br>gr.2   2 - CFU, 1 - 408<br>G. Carlos (Carlos 5 2 - 644)<br>m. Dak. General Puscole 5 20 - 1<br>m. Dak. General Puscole 5 20  <br>5 | 354.96 <i> ℓ</i> Yes              | Modify Specifications   Delete |
|                                                                                                    | Type:<br>c3 km<br>2 Elastic Cloud Server Service application 3 Image<br>Syste<br>400B | .x81 (General computing plus )<br>gr.2 (2 x CPU) 400<br>6 x chrols (Cencil S 2 x Geta 1 VearlyMonthly Monthly)<br>m (bit: Cencel Puppos 550 )<br>7                 | 554.36 - L Yes                    | Modily Specifications   Delete |
|                                                                                                    | Type:<br>CS las<br>1 Elastic Cloud Server Service application 2 Image                 | x86 (General consulting-plus )<br>ge 2 (2 vCPUs) (468<br>e: CentOS   CentOS 8 2 64bit 1 YearlyMonthly 1Month(s)                                                    |                                   | Modify Specifications   Delete |

2. After the solution is submitted, Huawei test engineers review the solution. If the solution passes the review, the solution design is complete. Otherwise, modify the solution based on the review comments and submit it again.

| =    | (ind)                    | Solution Management                    |              |                       |                        |                    |            |                                  |               |
|------|--------------------------|----------------------------------------|--------------|-----------------------|------------------------|--------------------|------------|----------------------------------|---------------|
| 6    | HaydnCSF                 | Create Using Template                  |              |                       |                        |                    |            | Solution Name • Enter a solution | on name. Q C  |
| -    |                          | Solution Name (Solution Version)       | Source       | Applicable Industries | Deployment Environment | Solution Phase ③ 🔽 | Created By | Created                          | Operation     |
| .00. | XX Compa                 | <ul> <li>xx solution (V1.0)</li> </ul> | Inside Haydn | Retail, Manufacturing | Huawei Cloud           | Design completion  | ye         | Aug 24, 2023 16:45:45 GMT+       | Edit   More 💌 |
| 0    | Workspace Anagement      |                                        |              |                       |                        |                    |            |                                  |               |
| 0    | Solutions                |                                        |              |                       |                        |                    |            |                                  |               |
| 6    | Members                  |                                        |              |                       |                        |                    |            |                                  |               |
| Ô    | Reports                  |                                        |              |                       |                        |                    |            |                                  |               |
| 4    | To-Dos                   |                                        |              |                       |                        |                    |            |                                  |               |
| ø    | Recycle                  |                                        |              |                       |                        |                    |            |                                  |               |
| 8    | Bins                     | <                                      |              |                       |                        |                    |            |                                  |               |
|      | Design Center            |                                        |              |                       |                        |                    |            |                                  |               |
|      | Verification .<br>Center |                                        |              |                       |                        |                    |            |                                  |               |
|      |                          |                                        |              |                       |                        |                    |            |                                  |               |

Figure 1-20 Completing the solution design

# 

The review mainly checks whether the submitted materials meet the requirements, whether the integration architecture diagram is standard, and whether the deployment resource list is correct. To improve the review efficiency, perform self-check before submission.

# **Reviewing a Registration Solution**

Huawei Cloud test engineers go to the to-do list and review the solution and architecture submitted by the partner.

#### Procedure

1. Huawei test engineers log in to the HaydnCSF console, click **To-Dos**, find the corresponding solution, and click **Handle** to review the solution.

#### Figure 1-21 To-Dos page

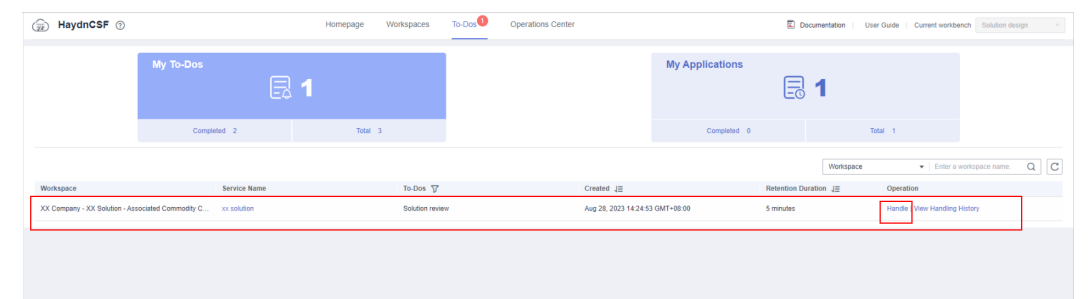

2. If the Huawei test engineers want to transfer the solution to other personnel to review, select **Transfer**. If the materials submitted by the partner do not meet the requirements, the engineers reject the solution to the partner for modification.

| Applications suppor                                  | CBR or CSBS cold backup.                                         | •                                                   |                                                                                                    |  |  |
|------------------------------------------------------|------------------------------------------------------------------|-----------------------------------------------------|----------------------------------------------------------------------------------------------------|--|--|
| Applications use HS                                  | s                                                                | O HSS is required on each cloud server.             |                                                                                                    |  |  |
| Applications use An                                  | i-DDoS for traffic cleaning.                                     | ٥                                                   | The lest environment cars use The entry version, but the production environment must use the st                      |  |  |
| Applications use W/                                  | F standard edition.                                              | The test environment can use the entry version, bit |                                                                                                    |  |  |
| Applications use CE                                  | H bastion hosts for unified O&M.                                 | ٥                                                   | On-premises bastion hosts are used.<br>Resources are deployed on the client side without the need for CBH bastion ho |  |  |
| Applications can pro                                 | vide system logs and audit logs.                                 | •                                                   | Operation logs, login logs, and system management logs are provided.                                                 |  |  |
| < Solution Review                                    |                                                                  | _                                                   |                                                                                                    |  |  |
| < Solution Review                                    |                                                                  |                                                     |                                                                                                    |  |  |
| Solution Review     Review Result                    | Approve Reject Transfer                                          |                                                     |                                                                                                    |  |  |
| < Solution Review Review Result Review Opinion       | Approve Reject Transfer Please enter the processing description. |                                                     |                                                                                                    |  |  |
| C Solution Review Review Result Review Opinion       | Approve Reject Transfer                                          |                                                     |                                                                                                    |  |  |
| Solution Review     Review Result     Review Opinion | Againing Rejact Transfer                                         |                                                     |                                                                                                    |  |  |
| Colution Review                                      | Again Read Transfer                                              |                                                     | 82,905                                                                                                    |  |  |

# Figure 1-22 Solution review page

# **1.2.4 Creating Test Requirements**

After a solution is approved, a requirement is automatically created on the **Requirement Management** page. A partner test engineer can go to the workspace and choose **Requirements** in the navigation pane to edit the requirement or create a requirement. Tests on the function, performance, security, reliability, and integration are required for the Huawei Cloud certification test. For details about test requirements, see **Huawei Cloud Certification Test and Requirements**.

#### Procedure

1. Go to the requirement management page.

|  | Figure 1-23 | Entry to | the requirement | management page |
|--|-------------|----------|-----------------|-----------------|
|--|-------------|----------|-----------------|-----------------|

| ( Trank                  | Req | uirement M | anagement                             |                   |                        |              |                                 |                             |
|--------------------------|-----|------------|---------------------------------------|-------------------|------------------------|--------------|---------------------------------|-----------------------------|
| HaydnCSF                 |     | Create     |                                       |                   |                        |              | Test Requirement Name           | Enter a requirement name. Q |
|                          |     |            | Test Requirement Name (?)             | Solution Name 7   | Requirement Phased (?) | Created by 7 | Creating Time ↓                 | Operation                   |
| XX Compa                 |     | ~          | xx solution-Joint operations products | xx solution(V1.0) |                        | ws. I        | Aug 28, 2023 11:45:49 GMT+08:00 | Edit Review   More 👻        |
| Workspace<br>Management  |     |            |                                       |                   |                        |              |                                 |                             |
| Design Center            |     |            |                                       |                   |                        |              |                                 |                             |
| Verification .<br>Center |     |            |                                       |                   |                        |              |                                 |                             |
| Requirements             |     |            |                                       |                   |                        |              |                                 |                             |
| Plans                    |     |            |                                       |                   |                        |              |                                 |                             |
| Cases                    | <   |            |                                       |                   |                        |              |                                 |                             |
| Resources                |     |            |                                       |                   |                        |              |                                 |                             |
| Issues                   |     |            |                                       |                   |                        |              |                                 |                             |

The following describes how to edit an automatically created requirement.

- 2. Edit the requirement information.
  - **Solution Name**: The name of the created solution is automatically associated.
  - Verification Process: Select a process based on the solution type.
  - Select the owner of the corresponding phase as shown in the following flowchart.

|                         | Solution Information —     | O Verification Policy      ③                           | Test Requirements (4) Test Plan                              |                                                                                                    |
|-------------------------|----------------------------|--------------------------------------------------------|--------------------------------------------------------------|----------------------------------------------------------------------------------------------------|
| HaydnCSF                | Solution Name              | xx solution(V1.0)                                      |                                                              |                                                                                                    |
| Compa                   | Verification Process       | Joint Operations Certification                         | Customize Flowcharts                                         |                                                                                                    |
| Workspace<br>Management | When the main handle       | er of the test case design is Huawel, the automatic te | st cases generated using the requirement template canno      | ot be used by partner users. X                                                                                                    |
| Design Center           |                            | Create Workspace                                       | <ul> <li>Design Solution</li> </ul>                          | Verify Solution     Return joint venture report                                                                                                    |
| Center Requirements     | Partner<br>project manager | commit Joint-Ope<br>Seller center Members              |                                                              |                                                                                                    |
| Cases <                 | Partner<br>architect       |                                                        | Solution registration Solution design Solution management ys |                                                                                                    |
| Issues<br>Reports       | Partner<br>test engineer   |                                                        | [                                                            | Test Coster and Test Coster and Test Coster an |
|                         | Huawei<br>test engineer    |                                                        | Solution review                                              | Test requirement r Test case review                                                                                                    |

Figure 1-24 Solution information page

3. Click Save and Next.

# Figure 1-25 Verifying the policy 1

| HaydnCSF                                        | Tingarement Management / xx solution-Joint operations products           Solution Internation              • Weitlaction Policy            Verification Policy               • Text Requirements |                          |
|-------------------------------------------------|----------------------------------------------------------------------------------------------------|--------------------------|
| Management                                      | Huarve Cloud Integration Architecture Colleges A                                                                                                    |                          |
| Verification                                    |                                                                                                    |                          |
| Center Requirements                             | xx solution(V1.0)                                                                                                    |                          |
| Pans<br>Cases<br>Resources<br>Isroes<br>Reports |                                                                                                    |                          |
|                                                 |                                                                                                    | Thigh server Terreported |

4. Select the corresponding deployment architecture information and the account of the corresponding resource provisioning process.

Cancel Save a

Figure 1-26 Verifying the policy 2

| HaydnCSF                                    | Huawei Cloud | Deployment Architecture Colla<br>xx solution(V1.0) | ore < ⑦                                                                                                    |          |                    |                |                   |             |                   |
|---------------------------------------------|--------------|----------------------------------------------------|----------------------------------------------------------------------------------------------------|----------|--------------------|----------------|-------------------|-------------|-------------------|
| XX Compa I                                  |              |                                                    |                                                                                                    | xx sol   | ution(V1.0)        |                |                   |             |                   |
| Workspace                                   | No.          | Cloud Service                                      | Specifications                                                                                                    | Quantity | Deployment Environ | Billing Mode   | Required Duration | Total Price | Description       |
| Management<br>Design Center<br>Verification | 1            | Service application 1                              | Type: x88   General computing-plus   c3.large.2   2 vCPUs   4GB<br>Image: CentOS   CentOS 8.2 84bit<br>System Disi: General Purpose SSD   40GB | 1        | Huawei Cloud       | Yearly/Monthly | 1 Month(s)        | ¥ 54.98     |                   |
| Center Requirements                         | 2            | Service application 2                              | Type: x86   General computing-plus   c3.large 2   2 vCPUs   4GB<br>Image: CentOS   CentOS 8 2 84bil<br>System Disk: General Purpose SSD   40GB | 1        | Huawei Cloud       | Yearly/Monthly | 1 Month(s)        | ¥ 54.98     |                   |
| Plans<br>Cases                              | 3            | Service application 3                              | Type: x86   General computing-plus   c3.large 2   2 vCPUs   4GB<br>Image: CentOS   CentOS & 2 64bt<br>System Disk: General Purpose SSD   400B  | 1        | Huawel Cloud       | Yearly/Monthly | 1 Month(s)        | ¥ 54.98     |                   |
| Issues                                      | 4            | Service application n                              | Type: x88   General computing-blus   c3.large 2   2 vCPUs   4GB<br>Image: CentOS   CentOS 8 2 64bt<br>System Disk: General Purpose SSD   40GB  | 1        | Huawel Cloud       | Yearly/Monthly | 1 Month(s)        | ¥ 54.98     |                   |
|                                             | 5            | Ngino 1                                            | Type: x86   General computing-plus   c3.large.2   2 vCPUs   4G8<br>Image: CentOS   CentOS & 2 64bt<br>System Disi: General Purpose SSD   40G8  | 1        | Huawei Cloud       | YearlyiMonthly | 1 Month(s)        | ¥ 54.98     |                   |
|                                             | 6            | Nginx 2                                            | Type: x86   General computing-plus   c3.large 2   2 vCPUs   4GB<br>Image: CentOS   CentOS & 2 64bit<br>System Disk: General Purpose SSD   40GB | 1        | Huawei Cloud       | YearlyiMonthiy | 1 Month(s)        | ¥ 54.98     |                   |
|                                             | 7            | RDS for MySQL                                      | Type: MySQL   8.0   Primary/Standby   General-purpose   2vCPUs, 4<br>GB<br>Storage: Cloud SSD   40GB                                           | 1        | Huawei Cloud       | Yearly/Monthly | 1 Month(s)        | ¥ 83.69     |                   |
|                                             | 8            | Cloud Search Service                               | CPU Architecture: x86   Disk-Intensive                                                                                                    | 1        | Huawei Cloud       | Yearly/Monthly | 1 Month(s)        | ¥ 1,001.28  |                   |
|                                             |              |                                                    |                                                                                                    |          |                    |                |                   |             | Previous Save and |

# 5. Click Save and Next.

Specify the requirement name, start and end time, and test requirement type. The subsequent test cases will be classified based on the requirement type. Test requirements can be loaded from a template, imported, and exported, and requirements and cases can be generated in wizard mode.

- Test Requirement Name: This value is user-defined.
- **Requirement Start and End Date**: Specify the start and end date.
- Load Template: Load a requirement template to generate test requirements in one-click.
- **Wizard** (recommended): Quickly create requirements and generate corresponding function, integration, and reliability cases.

#### Figure 1-27 Test requirements

|                      | Risgumment Management / xx solution-Joint operations products           Solution Information                                                                                                    |   |
|----------------------|----------------------------------------------------------------------------------------------------|---|
| HaydhCSF             | Test Requirements                                                                                                    |   |
| XX Compa             | + Test Requirement Name vs salutes-Jaret operations products X                                                                                                    |   |
| Workspace Management | * Regularment Start and End Data Avg 20, 2023 – 549 20, 2021                                                                                                    |   |
| Design Center        |                                                                                                    |   |
| Verification         | Load Templete Witzerd Export Test Requirement Import Test Requirement                                                                                                    |   |
| Requirements         | No. • Test Requirement Type • Test Requirement Description Tag Operation                                                                                                    |   |
| Plans                | 😑 1 - Speciel-                                                                                                    |   |
| Cases                | 04.000 0.04                                                                                                    |   |
| Resources            | Add                                                                                                    |   |
| Issues               |                                                                                                    |   |
| Reports              | Attuchments Upload Attuchment                                                                                                    |   |
|                      | Max, algachments, R.<br>Max, algachments, R.<br>Max, and and algachments, R. Max, and A. Bart, Ador, doc, vin, vinx, pdf.                                                                                                    |   |
|                      | Ensure that the attachment does not contain non-palie information assets (including but not initiated to key source code, and full set of product/pathem source code),<br>and the set both that is not individual to the set of the source for the source code, source code, that set of product/pathem source code). |   |
|                      | contract of lands area that an advances of our right names, who reveal strategypter nees.                                                                                                    |   |
|                      |                                                                                                    | Ā |
|                      |                                                                                                    |   |
|                      |                                                                                                    |   |
|                      |                                                                                                    |   |
|                      | Previous Save and Nod                                                                                                    |   |

# Wizard

1. Click **Wizard** and click **Download Function Cases Template** in the displayed dialog box.

# Figure 1-28 Wizard

|                         | Requirement Management / 🗴 | solution-Joint operations products                                                                                          |                                                                      |                                                                                                    |                                                            |
|-------------------------|----------------------------|----------------------------------------------------------------------------------------------------|----------------------------------------------------------------------|----------------------------------------------------------------------------------------------------|------------------------------------------------------------|
|                         | Solution Information -     | Verification Policy 3 Te                                                                                                    | st Requirements (4) Test Plan                                        |                                                                                                    |                                                            |
| HaydnCSF                | Test Requirements          |                                                                                                    | Wizard                                                               |                                                                                                    | ×                                                          |
| XX Compa                | * Test Requirement Name    | xx solution-Joint operations products                                                                                       |                                                                      | _                                                                                                    |                                                            |
| Workspace<br>Management | * Requirement Start and E  | End Date Start Date - End Date                                                                                              | Generating FunctionCases                                             | (2) Generating Reliability<br>Cases                                                                                  | (3) Generating Integration<br>Cases                        |
| Design Center           | Load Template              | Wizard Export Test Requirement Imped                                                                                        | Function Cases Upload Download Function Cases Tempi                  | iato                                                                                                    |                                                            |
| Requirements            | No. * Test Requ            | irement Type * Test Requir                                                                                                  | Max 1 xis or xisx file not exceed<br>Ensure that the attachment does | ting 50 MB<br>and contain non-oublic information assets (including but not limited to key source code. Builty code : | and full set of product/blatform source code), software or |
| Plans                   | = 1 -Select-               | ▼ Enter at leas                                                                                                    | tools that are not authorized by th                                  | he right holder, and RMS encrypted files.                                                                            |                                                            |
| Cases<br>Resources      |                            |                                                                                                    |                                                                      | Next Cancel                                                                                                    |                                                            |
| Issues                  |                            |                                                                                                    |                                                                      |                                                                                                    |                                                            |
| Reports                 | Attachments                | Upload Attachment<br>Max. attachments: 4;<br>Attachment format: zip, rar, tar, ppt, ppb;, doc, d<br>Attachment ster: 50 MB. | ocx, .xls, .xlsx, .pdf;                                              |                                                                                                    |                                                            |
|                         |                            | Ensure that the attachment does not contain non-put                                                                         | blic information assets (including but not limited to key source     | e code, faulty code, and full set of product/platform source code),                                                  |                                                            |
|                         |                            | soloware or tools that are not authorized by the right                                                                      | nonder, and Kwis encrypted lifes.                                    |                                                                                                    |                                                            |
|                         |                            |                                                                                                    |                                                                      |                                                                                                    | <u>••</u>                                                  |
|                         |                            |                                                                                                    |                                                                      |                                                                                                    | Previous Save and Next                                     |

2. Open the downloaded function case template and complete the table information based on the template requirements.

# Figure 1-29 Function case template

| A | 2 * 1 × √ £ F                                                                                                    | load system        |                                  |                     |                                                                |                        |                       |                              |                         |                       |               | v |
|---|----------------------------------------------------------------------------------------------------|--------------------|----------------------------------|---------------------|----------------------------------------------------------------|------------------------|-----------------------|------------------------------|-------------------------|-----------------------|---------------|---|
| 4 | A                                                                                                    | в                  | с                                | D                   | E                                                              | F                      | G                     | н                            | 1                       | j                     | к             | 2 |
| 1 | Product                                                                                                    | Solution<br>Module | Level-1<br>Function              | Level-2<br>Function | Feature<br>Description                                         | Huawei Public<br>Cloud | Huawei Cloud<br>Stack | Huawei Cloud<br>Stack Online | Intelligent<br>EdgeSite | Test Case<br>Priority | Prerequisites | D |
| 2 | Road system                                                                                                    | Road navigation    | Walking navigation               | Walking navigation  | Complete walking<br>navigation on the park<br>map.             | v                      |                       |                              |                         |                       |               |   |
| 3 | Road system                                                                                                    | Road navigation    | Walking simulation<br>navigation | Walking navigation  | Complete walking<br>simulation navigation on<br>the park map.  | v                      |                       |                              |                         |                       |               |   |
| 4 | Road system                                                                                                    | Road navigation    | Vehicle navigation               | Walking navigation  | Complete vehicle<br>navigation on the<br>campus map.           | v                      |                       |                              |                         |                       |               |   |
|   |                                                                                                    |                    |                                  |                     | Complete walking or<br>vehicle simulation<br>navigation on the |                        |                       |                              |                         |                       |               |   |
| 5 | Road system                                                                                                    | Road navigation    | Analog navigation                | Walking navigation  | campus map.                                                    | V                      |                       |                              |                         |                       |               | - |
| 7 | Description of the function list of<br>partners with joint certification:<br>1. Functions are described to the<br>botton function level and briefly<br>describe the button functions and<br>features:<br>1. The deployment environment base<br>is marked with (1) for confirmation.<br>You can select at least one item.)<br>3. Items marked in red are mandatory.<br>A The description is deleted during<br>uploading. |                    |                                  |                     |                                                                |                        |                       |                              |                         |                       |               |   |

3. After filling in the template, click **Upload** to upload the template and click **Next**.

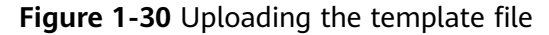

| (Invo)                 | Requirement Management / xx solution-Joint operations products           Solution Information         Solution Policy                                                | Test Requirements ④ Test Plan                                                                                                  |                                                                                                    |                                                              |
|------------------------|----------------------------------------------------------------------------------------------------|----------------------------------------------------------------------------------------------------|----------------------------------------------------------------------------------------------------|--------------------------------------------------------------|
| HaydnCSF               | Test Requirements                                                                                                    | Wizard                                                                                                    |                                                                                                    | ×                                                            |
| XX Compa               | Tort Requirement Name     x solution-Joint operations products     x Requirement Start and End Date     Start Date — End Date                                        | Generating FunctionCases                                                                                                    | (2) Generating Relability<br>Cases                                                                                                    | (3) Generating Integration<br>Cases                          |
| Verification<br>Center | Load Tempiate Wizard Export Test Requirement Imp<br>No. * Test Requirement Type * Test Req                                                                           | Function Cases Upload  Function List Template view Gui Download Function Cases Template                                        | •                                                                                                    | ŵ                                                            |
| Plans<br>Cases         | = 1 Enter at la                                                                                                    | Max 1 .xts or .xtsx file not exceedin<br>eas Ensure that the attachment does n<br>tools that are not authorized by the         | g 50 MB<br>of contain non-public information assets (including but not limited to key source code, faulty code<br>right holder, and RMS encrypted files. | , and full set of productiplatform source code), software or |
| Resources              |                                                                                                    |                                                                                                    | Next Cancel                                                                                                    |                                                              |
| Reports                | Altachments Upped Altachment Max stachment 4 Altachment formal op, rar, tar, ppt, ppt, doc Altachment formal op, so Alta opt, ppt, doc Altachment formal op, so Alta | , docx, xis, xisx, pdf,<br>-public information assets (including but not imited to key source in<br>-builder and Other assets) | code, faulty code, and full set of product/splatform source code).                                                                                       |                                                              |
|                        | under af bolt hat de not aufforded by the n                                                                                                    | printenen, and reva fina point                                                                                                 |                                                                                                    | 8<br>9                                                       |
|                        |                                                                                                    |                                                                                                    |                                                                                                    | Previous Save and Next                                       |

- 4. Confirm reliability-related cloud services.
  - **gPaaS & AI DaaS Services**: HaydnCSF automatically synchronizes the cloud service type used in the architecture diagram.
  - **Self-built service**: Select a self-built service. **Nginx** is used as an example.

Figure 1-31 Generating reliability cases

|                                         | Requirement Management / xx solution Joint operations products           Solution Information         Solution Policy         Image: The solution of the solution of the soluti | nt Requirements () Tert Plan                                                                                                    |                                   |
|-----------------------------------------|----------------------------------------------------------------------------------------------------|----------------------------------------------------------------------------------------------------|-----------------------------------|
| Haydnush                                | Test Requirements                                                                                                    | Wizard                                                                                                    | ×                                 |
| XX Compa I                              | * Test Requirement Name     x solution-Joint operations products     * Requirement Start and End Date     Start Date — End Date                                                                                                    | Orderstating Function         Orderstating           Cases         Reliability Cases                                                | 3 Generating Integration<br>Cases |
| Design Center<br>Verification<br>Center | Load Template Wizard Export Test Requirement Impo                                                                                                    | * Delivery Mode Saas                                                                                                    |                                   |
| Requirements                            | No. * Test Requirement Type * Test Requ                                                                                                    | Reliability ⑦ Medium<br>Level                                                                                                    |                                   |
| Plans<br>Cases<br>Resources             | = 1 -Select-                                                                                                    | 9PusS & A/l<br>+ DauS<br>Services                                                                                                   |                                   |
| Issues<br>Reports                       | Allachments Upload Atlachment<br>Max, atlachments 4,<br>Atlachment format, zip, rar, tar, ppt, ppt, doc, ,<br>Atlachment taxe, 50 MB                                                                                                    | Self built service    Ngmc                                                                                                    |                                   |
|                                         | Ensue had he aductment den not contain many<br>solkware of toot that are not authorized by the right                                                                                                    | die information anexis (including but not limited to lary source code, faulty code, and full and of productipatitions source code). | <b>a</b>                          |
|                                         |                                                                                                    |                                                                                                    | Previous Save and Next            |

5. Click **Next**. HaydnCSF automatically generates integration test cases based on the used advanced cloud services.

| Figure 1-32 | Generating | integration | cases |
|-------------|------------|-------------|-------|
|-------------|------------|-------------|-------|

| rkspace 🗸               | Test Requireme    | WIZdi   | 1                            |                     |            |           |           |                            |            |             |           |            |                              |       |         |                    |  |
|-------------------------|-------------------|---------|------------------------------|---------------------|------------|-----------|-----------|----------------------------|------------|-------------|-----------|------------|------------------------------|-------|---------|--------------------|--|
| nagement<br>sign Center | * Test Requiremen | $\odot$ | Generating Function<br>Cases |                     |            |           | ⊘         | Generating Reliat<br>Cases | ility      |             |           |            | Generating<br>Integration Co | ases  |         |                    |  |
| iffication 🔺            | * Requirement Sta | 0       | Modify the placehold         | ir data in the case |            | ×         |           |                            |            |             |           |            |                              |       |         |                    |  |
| Requirements            | Load Template     | No.     | Case Name                    | * Case D            | * Prereq   | * Test Pr | * Expect  | * Test Pr                  | * Expect   | * Test Pr   | * Expect  | * Test Pr  | * Expect                     | Opera |         |                    |  |
| Plans                   | No. * Te:         | 1       | Verify the integ             | Reference:          | Reference: | You have  | The cloud | Go to the x                | The xxx ba | Enter the n | The syste | Save the n | Check wh                     | ~     |         | Operation          |  |
| Cases                   |                   | 2       | Verify the integ             | Reference:          | Reference: | You have  | The cloud | Go to the x                | The xxx ba | Enter the n | The syste | Save the n | Check wh                     | ~     | otional |                    |  |
| Resources N             | = 1               | 3       | Verify the integ             | Reference:          | Reference: | You have  | The cloud | Go to the x                | The xxx ba | Enter the n | The syste | Save the n | Check wh                     | ~     |         | Insert Up   Delete |  |
| Reports                 |                   | 4       | Verify the integ             | Reference           | Reference: | You have  | The cloud | Go to the x                | The xxx ba | Enter the n | The syste | Save the n | Check wh                     | ~     |         |                    |  |
|                         |                   | 5       | Verify the integ             | Reference:          | Reference: | You have  | The cloud | Go to the x                | The xxx ba | Enter the n | The syste | Save the n | Check wh                     | ~     |         |                    |  |
|                         | Attachments       | 6       | Verify the integ             | Reference:          | Reference  | You have  | The cloud | Go to the $\times \dots$   | The xxx ba | Enter the n | The syste | Save the n | Check wh                     | ~     |         |                    |  |
|                         |                   |         |                              |                     |            |           | ОК        | Previous                   | Cancel     |             |           |            |                              | -     |         |                    |  |
|                         |                   |         |                              |                     |            |           |           |                            | Canot.     |             |           |            |                              |       |         |                    |  |
|                         |                   |         |                              |                     |            |           |           |                            |            |             |           |            |                              |       |         |                    |  |
|                         |                   |         |                              |                     |            |           |           |                            |            |             |           |            |                              |       |         |                    |  |

6. Click the drop-down button in the **Operation** column, modify the placeholder content of the case content, and click **OK**.

Figure 1-33 Editing integration cases

| Compa                                    |                                                    | Wizard                     |                                                                                                    |                                                                                                    |                                                                          |                        |                                                         |                                                                                    |                                                                                       |                                                                            | >                | <        |                    |  |
|------------------------------------------|----------------------------------------------------|----------------------------|----------------------------------------------------------------------------------------------------|----------------------------------------------------------------------------------------------------|--------------------------------------------------------------------------|------------------------|---------------------------------------------------------|------------------------------------------------------------------------------------|---------------------------------------------------------------------------------------|----------------------------------------------------------------------------|------------------|----------|--------------------|--|
| Workspace<br>Management<br>Design Center | Test Requireme * Test Requiremen * Requirement Sta | Generating Functi<br>Cases | ion                                                                                                    |                                                                                                    | Ger<br>Cas                                                               | nerating Reliability   |                                                         |                                                                                    |                                                                                       | Generating<br>Integration                                                  | Cases            |          |                    |  |
| Center                                   |                                                    | Modify the placeh          | older data in the case.                                                                                                    | ×                                                                                                  |                                                                          |                        |                                                         |                                                                                    |                                                                                       |                                                                            |                  |          |                    |  |
| Requirements                             | Load Template                                      | No. * Case Name            | * Case D * Prereq                                                                                                    | * Test Pr                                                                                          | * Expect                                                                 | * Test Pr * Expect     | * Test Pr                                               | * Expect                                                                           | * Test Pr                                                                             | * Expect                                                                   | Ope              |          |                    |  |
| Plans                                    | No. * Te                                           | 1 Verify the integ         | Reference: Reference:                                                                                                    | You have                                                                                           | The cloud                                                                | Go to the x The xxx ba | Enter the n                                             | The syste                                                                          | Save the n                                                                            | Check wh                                                                   | ~0               |          | Operation          |  |
| Resources <                              | ∃ 1Se                                              | * Case Name                | Verify the integration between th<br>HUAWEI CLOUD RDS(for MySC                                                                               | EXXX module, XXX s<br>L) cloud service.                                                            | ystem, and                                                               | * Case Description     | Reference:<br>requiremen<br>service flow<br>standard of | This document d<br>it, and test case in<br>and data flow de<br>the verification to | lescribes the solut<br>lame. The source<br>escription, and res<br>rail must be descri | ion scenario,<br>data source det<br>ult verification<br>ibed in detail. Te | alis,<br>mplate: | ptional. | Insert Up   Delete |  |
| Reports                                  |                                                    | * Prerequisites            | Reference: The prerequisites for<br>test case are required. Generally<br>involved, including cloud resource<br>name, database name, and perm | executing the integral<br>resource preparation<br>e information (such as<br>ission name), platforr | tion verification<br>n information is<br>s the instance<br>m information |                        |                                                         |                                                                                    |                                                                                       |                                                                            |                  |          |                    |  |
|                                          | Attachments                                        | ★ Test Procedure1          | You have purchased the RDS(for<br>RDS(for MySQL) cloud service of                                                                            | MySQL) cloud servic<br>onsole to view the clo                                                      | ce. Click the<br>ud service.                                             | * Expected Result1     | The cloud s<br>system.                                  | service has been                                                                   | enabled and inter                                                                     | connected with I                                                           | he               |          |                    |  |
|                                          |                                                    | * Test Procedure2          | Go to the xxx backpround offerin                                                                                                    | a list and click Add.                                                                              |                                                                          | * Expected Result2     | The xxx bar                                             | ckaround is displa                                                                 | aved. The page fo                                                                     | r adding an offe                                                           | rina list is     |          |                    |  |
|                                          |                                                    |                            |                                                                                                    |                                                                                                    | ОК Р                                                                     | revious Cancel         |                                                         |                                                                                    |                                                                                       |                                                                            |                  |          |                    |  |
|                                          |                                                    |                            |                                                                                                    |                                                                                                    |                                                                          |                        |                                                         |                                                                                    |                                                                                       |                                                                            |                  |          |                    |  |
|                                          |                                                    |                            |                                                                                                    |                                                                                                    |                                                                          |                        |                                                         |                                                                                    |                                                                                       |                                                                            |                  |          |                    |  |

7. Requirements and test cases are successfully created using the wizard mode.

# Figure 1-34 Loading requirements

| HaydnCSF⊘         | Requirement Management / xx solution(V1.0) Joint operations product certification test requirement                                                                                                    |                                                                                                    | Joint operations test requirements and cases are auto-<br>generated, |
|-------------------|----------------------------------------------------------------------------------------------------|----------------------------------------------------------------------------------------------------|----------------------------------------------------------------------|
| XX Compa          | Test Requirements                                                                                                    |                                                                                                    |                                                                      |
| Management        | Test Requirement Name     xx solution(V1.0)-Joint operations product certification ×                                                                                                    |                                                                                                    |                                                                      |
| Design Center     | * Requirement Start and End Date Start Date - End Date                                                                                                    |                                                                                                    |                                                                      |
| Center            |                                                                                                    |                                                                                                    |                                                                      |
| Plans             | Load Template Wizard Export Test Requirement Import Test Requirement                                                                                                    |                                                                                                    |                                                                      |
| Cases             | No. * Test Requirement Type * Test Requirement Description                                                                                                    | Tag                                                                                                    | Operation                                                            |
| Resources <       | 1 Function Test     Completed the function test of the Road system solution. Th     navigation), 4 level-1 sub-functions, and 4 level-2 sub-function     findings, (1) The samelia let classes must correspond to the &                                                                                                    | a Road system solution contains 1 functional modules (Road<br>one. The requirements for function test and certification are as<br>unificin list. and 100% of the test cases must cover the level-2 | ion Test Insert Up   More +                                          |
| Issues<br>Reports |                                                                                                    | 545(4,000                                                                                                    | 21/64                                                                |
| Toporo            | 2 Function Test     Test      Function Test     Test      Test sovice control of the system. The sets requirements are     1. A notification is sent when the license is about to expire.     2. The system is unavailable when the license expires.                                                                                                    | as follows:                                                                                                    | 20/44                                                                |
|                   | To ensure the stable and reliable running of the product on t                                                                                                    | he customer's live network and improve customer satisfaction, the Maintainability                                                                                                    | vTest                                                                |
|                   | S     Function Test     V     basic maintainability test is performed on the product.                                                                                                    | 1824,000                                                                                                    | 20/64                                                                |
|                   | 4 Integration Test                                                                                                    | Ivity tests on integration paths of HUAWEI CLOUD services<br>I forus in core service scenarios and dependent HUAWEI CLOUD ,<br>I thenarion test cases need to Adeisined to cover all involved.     | st Insert Up   More 💌                                                |
|                   |                                                                                                    | 401/4,000                                                                                                    | 16/64                                                                |
|                   | Reliability Test     Reliability Test     Point      Point | . test requirements, complete reliability tests such as data HA,<br>at each fault point.                                                                                                    | Insert Up   More +                                                   |
|                   | L                                                                                                    | 2064,000                                                                                                    | 100.04                                                               |
|                   |                                                                                                    |                                                                                                    | Previous Save and Next                                               |

 After the test requirement phase is complete, click Save and Next.
 Click Add to complete the plan. You can also click Load Template or Import Test Plan to generate a test plan.

Figure 1-35 Generating test plans

| HaydriCSF<br>KX Compa                                            | Requ | irement Ma Solution Test Plan * Test Plan * Planned ! * Work Tas | Managament / xx solution Joint operations products tain Information                                                                                                    |  |
|------------------------------------------------------------------|------|------------------------------------------------------------------|----------------------------------------------------------------------------------------------------|--|
| Requirements<br>Plans<br>Cases<br>Resources<br>Issues<br>Reports | <    | Load Ter<br>No.                                                  | Tampati     Import Tampati       + Work Bane Name     Work Bane Description     + Start and End Date     + Owner     Related Process Banes     + Work Bane States Operation       Service function bet     Macdate Met of the x Start and End Date     + Owner     Import Tampation     Train Case execution     + Work Bane States Operation       Service function bet     Macdate Met of the x Start and End Date     + Owner     Import Tampation     Train Case execution     + Work Bane States Operation       201728     Services     + Owner     Import Tampation     Train Case execution     + Work Bane States Operation |  |
|                                                                  |      | Email Se                                                         | See 15 O                                                                                                    |  |

9. After a test plan is created, you can click **Previous** to edit the previous content. You can also click **Save** to archive the edited content for future editing.

Figure 1-36 Submitting the requirement for review

|                         | Requirement Management / xx solution-Joint operations products           Obdition Information              ·························                                                                                                    |  |
|-------------------------|----------------------------------------------------------------------------------------------------|--|
| HaydnCSF                | Test Plan                                                                                                    |  |
| XX Compa                | Test Plan Name     x solution-Joint operators products-Test Plan X                                                                                                    |  |
| Workspace<br>Management | • Planned Start and End Date Aug 28, 2023 – Sep 28, 2023                                                                                                    |  |
| Design Center           | * Work Test Desitoren                                                                                                    |  |
| Verification<br>Center  | Lost Template Import Test Plan                                                                                                    |  |
| Plans                   | No. + Work Item Name Work Item Description + Start and End Date + Owner 🕐 Related Process Items + Work Item Status Operation                                                                                                    |  |
| Cases<br>Resources      | < t 1 Service function text 2011/0 Service uncode text 4 Service 1 Service 1 |  |
| Reports                 | © Add                                                                                                    |  |
|                         | Email Sensi To 🕐 y y y y                                                                                                    |  |
|                         |                                                                                                    |  |
|                         | Providus Same Salam                                                                                                    |  |

10. Click **Submit** to submit the requirement to Huawei test engineers for review.

Figure 1-37 Submitting the test requirement

| (Trans                                                                            | Requ | uirement N | lanagement                            |                    |                                                                                                    |              | Se Use                          | r w generates a requirement review to-do                                    | × |
|-----------------------------------------------------------------------------------|------|------------|---------------------------------------|--------------------|----------------------------------------------------------------------------------------------------|--------------|---------------------------------|-----------------------------------------------------------------------------|---|
| HaydnCSF                                                                          |      | Create     |                                       |                    |                                                                                                    |              | Test Ro                         | , you can and the report on the requirement<br>sagement page and review it. |   |
|                                                                                   |      |            | Test Requirement Name                 | Solution Name 7    | Requirement Phased (2)                                                                              | Created by 🐺 | Creating Time JE                | mission succeeded.                                                          |   |
| XX Compa                                                                          |      | ×          | xx solution-Joint operations products | :xx solution(V1.0) | Design test case y<br>Subscribe to test resource ye<br>Execute test case yo<br>Review test requirem | w            | Aug 28, 2023 11:45:49 GMT+08:00 | Edit   Review   More 🗸                                                      |   |
| Design Center<br>Verification<br>Plans<br>Cases<br>Resources<br>Issues<br>Reports | <    |            |                                       |                    |                                                                                                    |              |                                 |                                                                             |   |

1. Wizard: allows you to quickly import function, reliability, and integration cases.

2. **Test Plan**: You need to clarify the plan time and owner of each phase and submit the plan to Huawei test engineers for review.

# **Reviewing Test Requirements**

Huawei Cloud test engineers review test requirements submitted by partners and assign a partner test engineer as the case designer to import and edit test cases.

Figure 1-38 Reviewing test requirements

| Verdia Registments Review Regist Taste   Parts Cases Results Penterenter the processing descrution   Resources Cases Cases   Rosones Cases Cases   Rosones Cases Cases <                                                                                                    |                             |   |                             |                          |                   |        |                            |       |               |             |        |      |   |
|----------------------------------------------------------------------------------------------------|-----------------------------|---|-----------------------------|--------------------------|-------------------|--------|----------------------------|-------|---------------|-------------|--------|------|---|
| Parts     Remains     Parts ender the processing discription.       Coreer     02.000       Resonance     02.000       Resonance     00.0000       Resonance     00.0000       Resonance     00.0000       Resonance     00.0000       Resonance     00.00000       Resonance     00.00000       Resonance     00.00000       Resonance     00.000000       Resonance     00.000000                                                                                                    | Verification<br>Center      |   | Requirements Review         | Approve                  | Reject Tr         | ansfer |                            |       |               |             |        |      |   |
| Process Record         Process Record         Description         Description | Plans<br>Cases<br>Resources | < | Remarks                     | Please enter the process | sing description. |        |                            | 0/    | 2,000         |             |        |      |   |
| Phase     Operated By     Operated     Review Result     Description       Test requirement roview     Crigons     Crigons     Image: Crigons     Image: Crigons       Test case design     Crigons     Crigons     Image: Crigons     Image: Crigons     Image: Crigons       Test case design     Crigons     Crigons     Image: Crigons     Image: Crigons     Image: Crigons       Test case design     Crigons     Crigons     Image: Crigons     Image: Crigons     Image: Crigons       Test case design     Crigons     Crigons     Image: Crigons     Image: Crigons     Image: Crigons       Test case design     V     Aug 28, 2023 18:52:5 GMT+08:09     Completed     Image: Crigons     Image: Crigons                                                                                                    | Issues<br>Reports           |   | Process Record              |                          |                   |        |                            |       |               |             |        |      |   |
| Fest requirement review     Chigong       Test resource subscription     Ongoing       Test resource design     Ongoing       Test resource subscription     Ongoing       Test resource subscription     Ongoing       Test resource subscription     Ongoing       Test resource subscription     Ongoing       Test requirement submission     Aug 28, 2023 18,523 cbMT-68 20                                                                                                    |                             |   | Phase                       |                          | Operated By       |        | Operated                   |       | Review Result | Description |        |      |   |
| Text resource subordition     Ongoing       Text case design     Ongoing       Text case design     Ongoing       Text case design     Ongoing       Text case design     Ongoing       Text case design     Ongoing       Text case design     Ongoing       Text case design     Ongoing                                                                                                    |                             |   | Test requirement review     |                          | v                 |        |                            |       | Ongoing       |             |        |      |   |
| Test case design     >     Ongoing       Test case design     >     Ongoing       Test requirement submission     >     Aug 28, 2023 16:52:35 GMT+88:00                                                                                                    |                             |   | Test resource subscription  |                          | у – О             |        |                            |       | Ongoing       |             |        |      | E |
| Test case encodion > Originary Test requirement submission > Aug 28, 2023 16:52:35 GMT+88 00 Completed                                                                                                    |                             |   | Test case design            |                          | у                 |        |                            |       | Ongoing       |             |        |      | Ā |
| Test requirement submission y Aug 20, 2023 16 52:35 GMT-108:00 Completed                                                                                                    |                             |   | Test case execution         |                          | у 1               |        |                            |       | Ongoing       |             |        |      |   |
|                                                                                                    |                             |   | Test requirement submission | 1                        | у                 |        | Aug 28, 2023 16:52:35 GMT+ | 00.80 | Completed     |             |        |      |   |
|                                                                                                    |                             |   |                             |                          |                   |        |                            |       |               |             |        |      |   |
|                                                                                                    |                             |   |                             |                          |                   |        |                            |       |               |             | Cancel | Suba | - |

# 1.2.5 Designing Test Cases

A partner test engineer goes to the to-do list and handles the test case design items. Click the test case management module to create and import test cases. After the test cases are created, submit them to Huawei test engineers for review.

#### Procedure

1. Click **To-Dos** and click **Handle** in the row containing the target item.

Figure 1-39 Handling a test case

| ☐ HaydnCSF ⑦                  |                                               | Homepage Workspac     | s To-Dos            | Operations Center    |                 | Documentati             | ion   User Guide   Current workb | ench Solution design |
|-------------------------------|-----------------------------------------------|-----------------------|---------------------|----------------------|-----------------|-------------------------|----------------------------------|----------------------|
|                               | My To-Dos                                     | 3                     |                     |                      | My Applications | <b>2</b>                |                                  |                      |
|                               | Completed 4                                   | Total 7               |                     |                      | Completed 3     |                         | Total 5                          |                      |
|                               |                                               |                       |                     |                      |                 | We                      | xkspace v Enter a                | workspace name. Q    |
| Workspace                     | Service Name                                  | To-Do                 | 8                   | Created ↓≣           |                 | Retention Duration 1    | Operation                        |                      |
| XX Company - XX Solution - As | sociated Commodity C xx solution-Joint operat | ions products Test re | source subscription | Aug 28, 2023 16:52:3 | 4 GMT+08:00     | 16 hours and 57 minutes | s Handle   Yew Handling          | History              |
| XX Company - XX Solution - As | sociated Commodity C xx solution-Joint operat | ions products Test c  | se design           | Aug 28, 2023 16:52:3 | 4 GMT+08:00     | 16 hours and 57 minutes | s Handle View Handling           | History              |

2. Click **Function Test**. The test cases in the following figure are generated by using the **Wizard** mode.

# Figure 1-40 Case management page

| x Compa                 | Test Requirements Custom Cases                     | Manual Tex® Derformance Automation Case 6 | verview Dervrie Rin                                                 | Workhe                                                                   | how    |
|-------------------------|----------------------------------------------------|-------------------------------------------|---------------------------------------------------------------------|--------------------------------------------------------------------------|--------|
| Workspace<br>Management | You can enter a requirement name, sol              | Create Import More •                      |                                                                     | Case Name v Enter a case name. Q C                                       | 8      |
| Design Center           | - + xx solution(V1.0)-Joint operations IN          | No. Case Name                             | Case Type $\overline{V}$ Requirement Review Status $\overline{V}$ E | ixecution Sta 😨 Text Result 😨 Created by 😨 Recent Perfor Operation       |        |
| Center *                | Function Test     Service Function Test     Comple | 2 Watting simulation navigation Watting   | Punction Test Completed line Prending review                        | Pending     Edit   Execute   Mo     Pending     Edit   Execute   Mo      | tore + |
| Plana                   | Service Control Test Test servi                    | 3 Vehicle nevigation-Walking nevigation   | Punction Test Completed line   Pending review                       | Prending Edit   Execute   Mo                                             | tore 👻 |
| Resources <             | Integration Test     Relability Test               | Analog navigation-Walking navigation      | Function Test Completed the   Pending review                        | Pending     Edit   Execute   Mo                                          | lore 👻 |
| Issues                  | Security Test     Reformance Test                  | -                                         |                                                                     |                                                                          |        |
| Reports                 |                                                    |                                           |                                                                     |                                                                          |        |
|                         |                                                    |                                           |                                                                     |                                                                          |        |
|                         |                                                    |                                           |                                                                     |                                                                          | ?      |
|                         |                                                    |                                           |                                                                     |                                                                          | 6-0    |
|                         |                                                    |                                           |                                                                     |                                                                          | C8     |
|                         |                                                    |                                           |                                                                     |                                                                          |        |
|                         |                                                    |                                           | Transfer Case to Other for Design Chan                              | rge Case Designer Change Case Executor Report Preview Submit Case Design |        |
|                         |                                                    |                                           |                                                                     |                                                                          |        |

# NOTICE

To add a case designer, click **Change Case Designer** in the lower right corner of the case management page. (Prerequisite: The handler to be added must be in this workspace.)

In addition to the **Wizard** mode, you can also use either of the two methods to create cases.

# Method 1: Importing Cases Using a Template

Creating test cases by importing a test case template is mainly used for function test cases.

#### Procedure

- 1. Download a function test case template. Each test requirement requires a case template. The requirements and description of each test case must be the same as those automatically generated by the template.
- 2. Compile test cases in the test case template, and then click **Select File** to upload the test cases.
- 3. Click **Import** to import function test cases using the test case template.

#### Figure 1-41 Importing function cases 1

| or company and          | Test Requirements Custom Cases           | Manual Tes | Performance Automation Case O         | verview Recycl | e Bin         |                                    |                 |               |              |                    |                | Vorkflow<br>History |
|-------------------------|------------------------------------------|------------|---------------------------------------|----------------|---------------|------------------------------------|-----------------|---------------|--------------|--------------------|----------------|---------------------|
| Workspace<br>Management | You can enter a requirement name, sol    | Create     | mport More +                          |                |               |                                    |                 | Case Name     | Ψ            | Enter a case name. | a              | CO                  |
| Design Center           |                                          | No.        | Case Name                             | Case Type 📅    | Requirement   | Review Status 😨                    | Execution Sta 😨 | Test Result 😨 | Created by 😨 | Recent Perfor      | Operation      |                     |
| Verification +          |                                          |            | Walking navigation-Walking navigation | Function Test  | Completed the | <ul> <li>Pending review</li> </ul> | Pending         |               |              |                    | Edt   Executi  | e i More +          |
| Requirements            | Service Function Test Comple             |            | Waking simulation navigation-Waking   | Function Test  | Completed the | Pending review                     | Pending         |               |              |                    | Edt   Execute  | ie   More +         |
| Plano                   | Service Control Test Test pervi          |            | Vehicle navigation-Walking navigation | Function Test  | Completed the | <ul> <li>Pending review</li> </ul> | Pending         |               |              |                    | Edt   Execute  | ie i More +         |
| Cases                   | Integration Test                         | 2          | Analog navigation-Walking navigation  | Punction Test  | Completed the | Pending review                     | Pending         |               |              |                    | Edit   Execute | o I More +          |
| Resources <             | + Reliability Test                       | *          |                                       |                |               |                                    |                 |               |              |                    |                |                     |
| Issues .                | Security Test     Performance Test       |            |                                       |                |               |                                    |                 |               |              |                    |                |                     |
| Reports                 | + e xx solution-Joint operations produ 🔤 |            |                                       |                |               |                                    |                 |               |              |                    |                |                     |
|                         |                                          |            |                                       |                |               |                                    |                 |               |              |                    |                |                     |
|                         |                                          |            |                                       |                |               |                                    |                 |               |              |                    |                |                     |
|                         |                                          |            |                                       |                |               |                                    |                 |               |              |                    |                | (7                  |
|                         |                                          |            |                                       |                |               |                                    |                 |               |              |                    |                | Trefs               |
|                         |                                          |            |                                       |                |               |                                    |                 |               |              |                    |                | 6-                  |
|                         |                                          |            |                                       |                |               |                                    |                 |               |              |                    |                |                     |
|                         |                                          |            |                                       |                |               |                                    |                 |               |              |                    |                |                     |

- 4. Click Import. The Import Case dialog box is displayed.
  - **Check for identical names**: The name of a test case must be unique. This option is selected by default.
  - **Download Case Template**: To import cases successfully, use the downloaded template.

- **Select File**: After completing the case template, select the case template file and import the test cases written in the file.

| Figure 1-42 | Importing | function | cases 2 |
|-------------|-----------|----------|---------|
|-------------|-----------|----------|---------|

| ( interest              |   | Case N | lanage | ment |                                                  |             |      |                                                                                                    |     |                    |           |       |
|-------------------------|---|--------|--------|------|--------------------------------------------------|-------------|------|----------------------------------------------------------------------------------------------------|-----|--------------------|-----------|-------|
| HaydnCSF                |   | Manua  | Tes    | P    | erformance Automation Case Overview              | Recycle Bin |      |                                                                                                    |     |                    | -         |       |
| XX Compa                |   | Crea   | te     | Im   | port More 💌                                      |             |      | Case Name                                                                                                    | ¥.  | Enter a case name. | Q His     | story |
| Workspace<br>Management | - |        | No     |      | Case Name                                        |             | Case | Import Case                                                                                                    | ×   | Recent Performer   | Operatio  | on    |
| Design Center           |   |        |        | 1    | Walking navigation-Walking navigation            |             | Func |                                                                                                    |     |                    | Edit   Mo | ore 💌 |
| Verification            |   |        |        | 2    | Walking simulation navigation-Walking navigation |             | Func | File Import                                                                                                    |     |                    | Edit   Ma | ore 💌 |
| Center                  |   |        |        | 3    | Vehicle navigation-Walking navigation            |             | Func | If you want to import the file format update test case, note that if the test case already has execution results, the actual results of the<br>modified best case will be reset                                                                                               |     |                    | Edit   Ma | ore 🕶 |
| Plans                   | 3 |        |        | 4    | Analog navigation-Walking navigation             |             | Func | Check for identical names ⑦                                                                                                    |     |                    | Edit   Ma | ore 💌 |
| Cases                   |   |        |        |      |                                                  |             |      | Select File The file format needs to be filled in according to the template Download Case Template                                                                                                    |     |                    |           |       |
| Resources               |   | >      |        |      |                                                  |             |      | Ensure that the attachment does not contain non-public information assets (including but not limited to key source code, faulty code, and full set o<br>product/publicm source code), software or tools that are not authorized by the right holder, and RMS encrypted files. | a a |                    |           |       |
| Issues                  |   |        |        |      |                                                  |             |      |                                                                                                    |     |                    |           |       |
| Reports                 |   |        |        |      |                                                  |             |      | Close                                                                                                    |     |                    |           |       |
|                         |   |        |        |      |                                                  |             |      |                                                                                                    |     |                    |           |       |

# Method 2: Creating a Test Case

1. Click **Create**.

# Figure 1-43 Creating a test case

| HaydnCSF                    | Case Management                                                                                                    | ~ ~     |
|-----------------------------|----------------------------------------------------------------------------------------------------|---------|
| xx Compa                    | Test Requirements Custom Cases Manual Test® Performance Automation Case Overview Recycle Din                                                                                                    |         |
| Workspace -<br>Management - | Vol can white it representation and Carlos moort Area - Errer a care name                                                                                                    |         |
| Design Center               | No. Cese Name Case Type 🐺 Requirement Review Status 🐺 Execution Sta 🐺 Test Result 🐺 Created by 🐺 Recent Perfor Operation                                                                                                    |         |
| Verification .              | O xs subtent/10 by-lent equesters (m)     O F indiang analyzition Yushing nangzition Yushing nangzition     | • •     |
| Requirements                | 🗈 Service Function Test Comple 📄 🚊 2 Walking simulation nuvigation-Walking Function Test Completed the In Prending review In Pending Review International Sector Sector Secto           | 10 w 01 |
| Plans                       | Discussion that Test leave and a state of the test leave and the test leave and the test leave and the test leave and the test leaves and the test leaves and the test leaves and the test leaves and the test leaves and the test leaves and test leaves and | • •     |
| Cases                       | Integration Test     C      Analog navgation - Walking navgation - Walking navgation     Walking navgation - Walking navgation - Walking navg     | - 0     |
| Resources                   | < a Relationty test #                                                                                                    |         |
| Issues                      | Security Test                                                                                                    |         |
| Reports                     | Performance Test                                                                                                    |         |
|                             | A contrant-stem operation in the state of the state of   |         |
|                             |                                                                                                    |         |
|                             |                                                                                                    |         |
|                             |                                                                                                    | 0       |
|                             |                                                                                                    | help    |
|                             |                                                                                                    | 9       |
|                             |                                                                                                    | 05      |
|                             |                                                                                                    |         |
|                             |                                                                                                    |         |
|                             |                                                                                                    |         |
|                             | Transfer Cate to Other for Design Change Case Designer Change Case Executor Hepliti Preview Butent Case Designer                                                                                                    |         |
|                             |                                                                                                    |         |

- 2. Input the case information.
  - **Requirement Description**: Create a case under the corresponding requirement.
  - Case Name: name of a test case. The format is xx (level-1 function name)-xx (level-2 function name)-xx (button name).
  - Deployment Environment: Only the deployment environment specified during solution creation can be selected from the drop-down list.
  - **Priority**: Select **High**, **Medium**, or **Low** from the drop-down list box.
  - Description: Describe the case. This parameter is optional.
  - **Prerequisites**: Enter the previous steps for executing the case.
  - **Step Description**: Enter the test procedure of the case.
  - **Expected Result**: Enter the expected result of the corresponding step.
  - Add: If there are many test steps, click Add to add steps and expected results.
  - Attachments: optional.

| HaydnCSF                 | Case Management New                                                | r Cases X                                                                                    |                                                                  |                               |                                                               |                    | ~         |
|--------------------------|--------------------------------------------------------------------|----------------------------------------------------------------------------------------------|------------------------------------------------------------------|-------------------------------|---------------------------------------------------------------|--------------------|-----------|
| XX Compa                 | Basic Information                                                  |                                                                                              |                                                                  |                               |                                                               |                    |           |
| Workspace<br>Management  | Requirement                                                        | xx solution(V1.0)-Joint operations product requirement                                       |                                                                  | ★ Сазе Туре                   | Function Test                                                 |                    |           |
| Design Center            | * Requirement Description                                          | Function Test Completed the function test of the Road system solution. The Road system       | tem solution contains 1 functi +                                 | * Case Name                   | Function Test-Service Function Test-New                       |                    |           |
| Verification A<br>Center | * Deployment Environment                                           | Hussvei Cloud                                                                                | •                                                                | * Priority                    | Medium                                                        |                    | *         |
| Requirements             | Description                                                        | This use case demonstrates how to create a test case using the New feature.                  |                                                                  |                               |                                                               |                    |           |
| Cases                    |                                                                    |                                                                                              |                                                                  |                               |                                                               |                    | 77/1,000  |
| Resources                | Prerequisites                                                      | Log in to the Haydn platform, access the space of the xx solution, and choose Case M         | anagement > Function Test > Service Function Test.               |                               |                                                               |                    |           |
| Reports                  |                                                                    |                                                                                              |                                                                  |                               |                                                               |                    | 135/2,000 |
|                          | Test Procedure ③                                                   |                                                                                              |                                                                  |                               |                                                               |                    |           |
|                          | No. *                                                              | Step Description 🛞                                                                           | * Expected Re                                                    | sult                          |                                                               | Operation          |           |
|                          | ∃ 1                                                                | Click New to complete the test case information and procedure.                               | 64/2,010                                                         | is created successfully.      |                                                               | Insert Up   Delete |           |
|                          | Atlachments ()<br>Atlachment<br>Max, atta<br>Max, atta<br>Atlachme | tead                                                                                         | ⊙ Add                                                            | ]                             |                                                               |                    | Prop. Co. |
|                          | Ensure th                                                          | hat the attachment does not contain non-public information assets (including but not limited | to key source code, faulty code, and full set of productiplatfor | m source code), software or t | tools that are not authorized by the right holder, and RMS of | ancrypted files.   | _         |

Figure 1-44 Inputting the case information

3. Click OK.

# Figure 1-45 Successful creation

| HaydnCSF       | Case Management                                                                          |                                                    |               |                  |                                    |                             |                  | Created succ | oostully.          |                        | ×      |
|----------------|------------------------------------------------------------------------------------------|----------------------------------------------------|---------------|------------------|------------------------------------|-----------------------------|------------------|--------------|--------------------|------------------------|--------|
| XX Compa       | Test Requirements Custom Cases                                                           | Manual Test Performance Automation Case Overview   | Recycle Bin   |                  |                                    |                             |                  |              |                    | Workfor                | 7      |
| Management -   | You can enter a requirement name, solution n: Q                                          | Create Import More +                               |               |                  |                                    |                             | Case Nam         |              | Enter a caso name. | QC                     | 8      |
| Design Center  |                                                                                          | No. Case Name                                      | Case Type 👕   | Requirement De   | Review Status 12                   | Execution Status 🐨          | Test Result 🐨    | Created by 🐨 | Recent Performer   | Operation              |        |
| Verification A |                                                                                          | 1 Walking navigation. Walking navigation           | Punction Test | Completed the No | Pending review                     | • Pending                   |                  |              |                    | Edit   Execute   Mo    | - **   |
| Requirements   | Service Function Test Completed the                                                      | 2 Walking simulation navigation-Walking navigation | Function Test | Completed the fu | Pending review                     | Pending                     |                  |              |                    | Edit   Execute   Mo    | ore +  |
| Plana          | Service Control Test Test service cont     Manufamability Test To ensure the stat        | 3 Vehicle navgation. Viabling navgation            | Punction Test | Completed the N  | <ul> <li>Pending review</li> </ul> | Pending                     |                  |              |                    | Refit   Researche   Ma | - 440  |
| Cases          | + Integration Test                                                                       | 4 Analog navigation-Walking navigation             | Function Test | Completed the fu | Pending review                     | Pending                     |                  |              |                    | Edit   Execute   Mo    | ore v  |
| Resources      | Reliability Test     Security Test                                                       | S Function Test-Genvice Function Test-New          | Function Test | Completed the fu | <ul> <li>Pending review</li> </ul> | <ul> <li>Pending</li> </ul> |                  |              |                    | Edit   Execute   Mo    | ore -  |
| Reports        | <ul> <li>Performance Yeal</li> <li>a scalable Joint specificities probability</li> </ul> | •)                                                 |               |                  |                                    |                             |                  |              |                    |                        | (B) 20 |
|                |                                                                                          |                                                    |               | Trans            | fer Case to Other for Deeig        | n Change Case De            | signer Change Co | ee Executor  | Report Preview     | Submit Cana Design     |        |

# **Editing a Performance Case**

The names and descriptions of automatically generated performance test cases need to be modified based on the product pressure test scenario.

1. Click **Edit** to edit the case content.

#### Figure 1-46 Editing a performance case 1

| HaydnOSF                  | Case Management                                                              |                                                   |                                                                             | ~                                                   |
|---------------------------|------------------------------------------------------------------------------|---------------------------------------------------|-----------------------------------------------------------------------------|-----------------------------------------------------|
| XX Compa                  | Test Requirements Custom Cases                                               | Manual Test Performance Automation® Case Overview | Recycle Bin                                                                 | Workflow                                            |
| Workspace •<br>Management | You can enter a mourreneet name, solution is                                 | Create View Indicator Parameters More +           |                                                                             | Case Name + Enter a case name. Q. C                 |
| Design Center             |                                                                              | No. Case Name                                     | Case Type 🖓 Requirement Do Review Status 🖓 Execution Status 🖓 Test Result 🖓 | Created by 😨 Recent Performer Operation             |
| Verification .            | e xx solution(v1.0)-Joint operations produc     Function Test                | 1 Xugfundion_Pressure                             | Performance Test Select Tiree to tv Pending review Pending                  | Ridt Roscate   More +                               |
| Requirements              | integration Test                                                             | 2 zon_Punction_Pressure                           | Performance Test Select Bree to fiv   Painding raview  Perioding            | Edit Everyte : More +                               |
| Piero                     |                                                                              | 3 xcoc_Function_Pressur                           | Performance Teat Select three to fiv • Pending review • Pending             | Edit Execute   More -                               |
| Cases                     | Performance Test                                                             | 4 In Discussion                                   | Performance Test Zeleci a hyteril se • Pending review • Pending             | Edd Rescale   Mare +                                |
| Resources                 | Pressure lesi far lasis function points     Pressure test in future congress | K S Multerante                                    | Performance Test Zetect a hybrid se • Pending review • Pending              | Edd Execute   Mare v                                |
| Garante                   | Comprehensive service fatigue test 5                                         | 5 F 6 Falgue_Test                                 | Performance Test Select a scenario    Pending review  Pending               | Edit Execute   More +                               |
|                           |                                                                              |                                                   |                                                                             | (B) = Q<br>3                                        |
|                           |                                                                              |                                                   | Transfer Case to Other for Design Change Case Designer Chan                 | or Case Executor Report Preview Solerel Case Device |

- 2. Modify the placeholder data in the case name and description. You only need to modify the case name and description.
  - **Case Name**: Use the name of the scenario API to be tested.

Description: Change the number of concurrent requests. The following figure uses 50 as an example (the number of concurrent requests is evaluated based on the specifications of the selected cloud service) and the name of the scenario API to be tested.

Figure 1-47 Editing a performance case 2

| HaydnCSF⊘                 | Case Management Edit      | Case-Fatig ×                                                          |                                                                             |                                                     |                          |                    | ~        |
|---------------------------|---------------------------|-----------------------------------------------------------------------|-----------------------------------------------------------------------------|-----------------------------------------------------|--------------------------|--------------------|----------|
| XX Compa                  | Basic Information         |                                                                       |                                                                             |                                                     |                          |                    |          |
| Workspace +<br>Management | Requirement               | xx solution(V1.0)-Joint operations product requirement                |                                                                             | * Case Type                                         | Performance Test         |                    |          |
| Design Center             | * Requirement Description | Performance Test Select a scenario to perform a fatigue pressure      | e test (4 to 6 hours). The service metric requireme                         | Case No.                                            | TC2023100701119          |                    |          |
| Verification .<br>Center  | * Case Name               | Add_Cart_Fatigue_Test                                                 |                                                                             | * Deployment Environment                            | Huzwei Cloud             |                    |          |
| Requirements              | * Priority                | Medium                                                                | ¥                                                                           |                                                     |                          |                    |          |
| Plans                     | Description               | Adding a shopping cart Service Faligue Test 50 users concurrent       | ly use Adding a shopping cart service for 4 hours.                          |                                                     |                          |                    |          |
| Cases                     |                           |                                                                       |                                                                             |                                                     |                          |                    |          |
| Resources                 |                           |                                                                       |                                                                             |                                                     |                          | 1                  | 15/1,000 |
| Reports                   | Prerequisites             | The CES Agent has been installed on the ECS where the service         | is deployed.                                                                |                                                     |                          |                    |          |
|                           |                           |                                                                       |                                                                             |                                                     |                          |                    | 74/2,000 |
|                           |                           |                                                                       |                                                                             |                                                     |                          |                    |          |
|                           | Test Procedure            |                                                                       |                                                                             |                                                     |                          |                    |          |
|                           | CPTS Cases ⑦              | Status                                                                | Expected Result (7)                                                         | Sync Execution Result Synchronize Co                | odeArts Perf Consume VUM | Operation          |          |
|                           | Falique Test              | Pending execution                                                     | Success Rate (%) >= 99.80<br>RT (ms) <= 3.000.00                            |                                                     |                          | Edit Script        | 0        |
|                           | Manual Test Procedure     | D                                                                     |                                                                             |                                                     |                          |                    | help     |
|                           | No. *                     | Step Description (?)                                                  |                                                                             | * Expected Result                                   |                          | Operation          | CS       |
|                           | ≣ 1                       | Use Huavei Cloud CPTS to complie a script. After the script is debugg | ped, perform a GPTS pressure lest and view the test report. $$\sspace{-5}$$ | Average response time x3s; success rate $\gtrsim 9$ | 3.8%                     | Insert Up   Delete |          |
|                           |                           |                                                                       |                                                                             |                                                     |                          | Cancel Save        | ок       |

3. The performance test case is edited. The performance test case name in the following figure is only for reference. Select the actual pressure test scenario name based on your system functions.

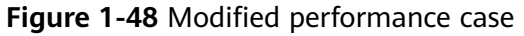

| HaydnCSF       |   | Case | Management                                |                        |           |     |                                 |                  |                     |                                    |                                    |                    |                  |                    | $\sim$                                                                                                    |
|----------------|---|------|-------------------------------------------|------------------------|-----------|-----|---------------------------------|------------------|---------------------|------------------------------------|------------------------------------|--------------------|------------------|--------------------|----------------------------------------------------------------------------------------------------|
| CX Compa       |   |      | Test Requirements                         | Custom Cases           | Manual Te | м   | Performance Automation          | Recycle Bin      |                     |                                    |                                    |                    |                  | Work               | \$flow<br>ebory                                                                                                    |
| Management     |   |      |                                           | nt name, solution n: Q | Create    |     | Anv Indicator Parameters More v |                  |                     |                                    |                                    | Case Name          | Enter a case r   | same. Q            | C                                                                                                    |
| Design Center  |   |      | -                                         |                        |           | No. | Case Name                       | Сане Туре 🖓      | Requirement De      | Review Status 🖓                    | Execution Status T/ Test Result T/ | Created by 🐺       | Recent Performer | Operation          |                                                                                                    |
| Verification . |   |      | Exception(V1.03-38     Exception(V1.03-38 | ent operations produce |           | 1   | xx_Punction_Pressure            | Performance Test | Select three to fiv | Pending review                     | Pending                            |                    |                  | Edit   Execute   I | More v                                                                                                    |
| Requirements   |   |      | + Integration Test                        |                        |           | 2   | xxx_Punction_Pressure           | Performance Test | Select three to fiv | Pending review                     | Pending                            |                    |                  | Edit Execute 1     | More +                                                                                                    |
| Plane          |   |      | Plekability Test     Security Test        |                        |           | э   | xccc_Punction_Pressur           | Performance Teat | Select three to fiv | Pending review                     | <ul> <li>Pending</li> </ul>        |                    |                  | Edit   Execute   I | More +                                                                                                    |
| Cases          |   |      | Performance Test                          |                        |           | 4   | In_De_cc_Doesano                | Performance Test | Select a hybrid se  | <ul> <li>Pending review</li> </ul> | · Pending                          |                    |                  | Bill Doesstell     | Mare +                                                                                                    |
| Presources     |   | Ŧ    | <ul> <li>xx setution-Jest op</li> </ul>   | erations products [57] |           |     | In_the_coc_Roenano              | Performance Test | Select a hybrid se  | Pending review                     | · Pending                          |                    |                  | Ball   Boscule   7 | More +                                                                                                    |
| Issues         | < |      |                                           |                        | ÷ 🗆       |     | Ash_Cart_Palgor_Test            | Performance Test | Release a scenario  | Pending review                     | · Panding                          |                    |                  | Ball   Bornade   7 | Mare +                                                                                                    |
|                |   |      |                                           |                        |           |     |                                 |                  |                     |                                    |                                    |                    |                  |                    | <ul> <li>● 2</li> <li>(0) 2</li> <li>(0) 2</li> <li>(0) 2</li> <li>(0) 3</li> <li>(0) 3</li> <li>(0) 3</li> <li>(0) 4</li> <li>(0) 4</li> <li>(</li></ul> |
|                |   |      |                                           |                        |           |     |                                 |                  | Transf              | er Case to Other for Design        | Change Case Designer Cr            | ange Case Executor | Report Preview   | Submit Case Desig  | 20                                                                                                    |

# **Editing a Reliability Case**

Currently, the imported case template contains all cases. The types of cloud services used by each partner are different. Therefore, you need to delete the cases that are not involved. (To avoid deletion by mistake, confirm with Huawei test engineers first.) If the cases to be executed are not in the case template, you can also create reliability cases.

The following figure shows the reliability test cases generated by using the **Wizard** mode.

| 5                         |                                                                 | 5                                               |                  | ,                 | 5                          |                             |                |                           |                         |
|---------------------------|-----------------------------------------------------------------|-------------------------------------------------|------------------|-------------------|----------------------------|-----------------------------|----------------|---------------------------|-------------------------|
| HaydnCSF⊜                 | Case Management                                                 |                                                 |                  |                   |                            |                             |                |                           | ~                       |
| XX Compa                  | Test Requirements Custom Cases                                  | Manual Tes Performance Automation Case Overview | Recycle Bin      |                   |                            |                             |                |                           | Workflow<br>History     |
| Workspace *<br>Management | You can enter a requirement name, solution n: Q                 | Create Import More +                            |                  |                   |                            |                             | Case Name      | Enter a case na           | m. Q C @                |
| Design Center             |                                                                 | No. Case Name                                   | Case Type 🍞      | Requirement De    | Review Status 🖓            | Execution Status 😨 Test Res | uit 🎖 Cre      | eated by 🚏 Recent Perform | ner Operation           |
| Verification *<br>Center  | wx solution(V1.0)-Joint operations produc     Punction Test     | 📄 📄 1 Cluster HA Mechanism Check                | Reliability Test | Deploy the HA tes | Pending review             | Pending                     |                |                           | Edit   Execute   More + |
| Requirements              | + Integration Test                                              | 2 Data HA Check                                 | Reliability Test | Deploy the HA tea | Pending review             | Pending                     |                |                           | Edit   Execute   More + |
| Plans                     | Reliability Test     Reliability Test     Deploy the HA test en | 3 Database Cold Backup Check                    | Reliability Test | Deploy the HA tes | Pending review             | Pending                     |                |                           | Edit   Execute   More + |
| Cases                     | + Security Test                                                 | 4 DCS for Redis HA Check                        | Reliability Test | Deploy the HA tes | Pending review             | Pending                     |                |                           | Edit   Execute   More + |
| Resources                 | Performance Test     ex solution-Joint operations products      | CSS HA Check                                    | Reliability Test | Deploy the HA tes | • Pending review           | Pending                     |                |                           | Edit   Execute   More + |
| 133963                    | <                                                               | F G Host Security Service (HSS) Check           | Reliability Test | Deploy the HA tes | Pending review             | Pending                     |                |                           | Edit   Execute   More + |
| Reports                   |                                                                 | T Anti-DDoS Check                               | Reliability Test | Deploy the HA tes | • Pending review           | Pending                     |                |                           | Edit   Execute   More + |
|                           |                                                                 | B Web Application Firewall (WAF) Check          | Reliability Test | Deploy the HA tes | Pending review             | Pending                     |                |                           | Edit   Execute   More + |
|                           |                                                                 | 9 Cloud Bastion Host (CBH) Check                | Reliability Test | Deploy the HA tes | Pending review             | Pending                     |                |                           | Edit   Execute   More + |
|                           |                                                                 | 10 System OSM Log Check                         | Reliability Test | Deploy the HA tes | Pending review             | Pending                     |                |                           | Edit   Execute   More + |
|                           |                                                                 | 10 • Total Records: 17 < 1 2 >                  |                  |                   |                            |                             |                |                           |                         |
|                           |                                                                 |                                                 |                  |                   |                            |                             |                |                           | (?                      |
|                           |                                                                 |                                                 |                  |                   |                            |                             |                |                           | help                    |
|                           |                                                                 |                                                 |                  |                   |                            |                             |                |                           | Q.                      |
|                           |                                                                 |                                                 |                  |                   |                            |                             |                |                           |                         |
|                           |                                                                 |                                                 |                  |                   |                            |                             |                |                           |                         |
|                           |                                                                 |                                                 |                  |                   |                            |                             |                |                           |                         |
|                           |                                                                 |                                                 |                  | Transfe           | er Case to Other for Desig | n Change Case Designer      | Change Case Ex | recutor Report Preview    | Submit Case Design      |

Figure 1-49 Reliability test cases generated by using the Wizard mode

# **Editing an Integration Test Case**

Currently, only one template integration case is imported for reference. The types of cloud services used by each partner are different, and the number of cloud services that require integration tests is also different. You are advised to contact Huawei test engineers to determine the cloud services that require integration tests.

The following table lists the integration test cases generated by using the **Wizard** mode. You can click **Edit** to modify the case name and placeholder data.

| Market     Text Dragmands     Case Dragmands     Case Dragmands                                                                                                    | ydnCSF(A)                                  | Case Management                                             |                                                     |                                    |                                               |                       |                                |                  |
|----------------------------------------------------------------------------------------------------|--------------------------------------------|-------------------------------------------------------------|-----------------------------------------------------|------------------------------------|-----------------------------------------------|-----------------------|--------------------------------|------------------|
| 1     1     1     1     1     1     1     1     1     1     1     1     1     1     1     1     1     1     1     1     1     1     1     1     1     1     1     1     1     1     1     1     1     1     1     1     1     1     1     1     1     1     1     1     1     1     1     1     1     1     1     1     1     1     1     1     1     1     1     1     1     1     1     1     1     1     1     1     1     1     1     1     1     1     1     1     1     1     1     1     1     1     1     1     1     1     1     1     1     1     1     1     1     1     1     1     1     1     1     1     1     1     1     1     1     1     1     1     1     1     1     1     1     1     1     1     1     1     1     1     1     1     1     1     1     1     1     1     1     1     1     1     1     1     1     1 </th <th>Sompo</th> <th>Test Requirements Custom Cases</th> <th>Manual Tes Performance Automation Case Overview</th> <th>Recycle Bin</th> <th></th> <th></th> <th></th> <th>Work</th>                                                                                                    | Sompo                                      | Test Requirements Custom Cases                              | Manual Tes Performance Automation Case Overview     | Recycle Bin                        |                                               |                       |                                | Work             |
| Control of a second second secon   | Jorkspace .<br>Ionagement                  | You can enter a requirement name, solution n: Q             | Greate Import More v                                |                                    |                                               | Case Name             | Enter a case norme.            | Q C              |
| <ul> <li>I Dente M</li> <li>I Dente M</li></ul>                                                                                                    | esign Center                               | 📼 👄 xx solution(V1.0).Joint operations produce 💿            | No. Case Name                                       | Case Type 😨 Requirement De         | Review Status T Execution Status T            | Test Result 🏆 Cr      | vested by "2" Recent Performer | Operation        |
| Image: Second Second                      | and an an an an an an an an an an an an an | Function Test                                               | Verify the integration between the XXX module, XX   | Interpretion Text                  | Product (State)     Product     Product       |                       |                                | Fold Formula 1   |
| All Description of the state of the state | Plans                                      | Integration Test Based on the solution                      | 3 Verify the integration between the XXX module, XX | integration Test Based on the solu | Pending review     Pending                    |                       |                                | Edit Execute 1   |
| Antonixe National State State Sta | Cases                                      | Beliobility Test     Becurity Test                          | 4 Verify the integration between the XXX module, XX | Integration Test Dased on the solu | Pending review     Pending                    |                       |                                | Edit Execute 1   |
| en en en en en en en en en en en en en e                                                                                                    | Resources                                  | Performance Test     So solution. Joint operations products | S Verify the integration between the XXX module, XX | Integration Test Based on the solu | Pending review     Pending                    |                       |                                | Edit Execute 1   |
|                                                                                                    | Reports <                                  |                                                             | O Verify the integration between the XXX module, XX | Integration Test Based on the solu | Pending review     Pending                    |                       |                                | Edit Execute     |
|                                                                                                    |                                            |                                                             |                                                     |                                    |                                               |                       |                                |                  |
|                                                                                                    |                                            |                                                             |                                                     | Trans                              | efer Case to Other for Design Change Case Des | signer Change Case Ex | xecutor Report Preview         | Submit Case Desi |

Figure 1-50 Integration test cases

# **NOTE**

- Performance, reliability, and integration test cases can be automatically generated by using the **Wizard** mode. The generated test cases can be edited based on the actual product scenario.
- The service control test, maintainability test, and security test cases do not need to be modified.

# Submitting Test Cases for Review

1. After creating test cases, submit them to Huawei test engineers for review.

Figure 1-51 Submitting a test case design

| XX Corp. 1<br>To the Registerior S Catero Case<br>The Registerior S<br>The Case State<br>The Case State<br>The Case Stat | ```                 |
|----------------------------------------------------------------------------------------------------|---------------------|
| This cannel a subdort 16 back ground some some 30 back some some 30 back some some 30 back some some 30 back some some 30 back some some 30 back some some 30 back some some 30 back some some 30 back some some 30 back some some 30 back some some 30 back some some 30 back some some 30 back some 30 back some 30 ba                                                                                                    | Workflow<br>History |
| Case Name       Case Name       Case Name       Requirement Out       Rever Natabas       Decodes Natabas       Test Result       Case Name       Case Name       Pace Name       Pace Name       Pace Name       Pace Name       Pace Name       Pace Name       Pace Name       Pace Nam       Pace Name       Pace Name <t< td=""><td>CO</td></t<>                                                                                                    | CO                  |
| Image: State (State (State                                                                                                    | à                   |
| Programming <ul> <li>Programming</li> <li>Programming</li> <li>Proprogramming</li> <li>Proprogramming</li></ul>                                                                                                    | cute   More +       |
| Prime     Implementation     Implementation     Provide model     Completed to bit.     Implementation     Implementation                                                                                                    | cute   More +       |
| CARR       Implementance Text       Implementance Text       Implementance Text       Predicting stockers       Implementance Text       Implementance Text <td>cute   More +</td>                                                                                                    | cute   More +       |
| Rassours<br>hand<br>Dynh                                                                                                    | cute   More +       |
| Instant     Image: Construction     Image: Construction                                                                                                    | cute   More +       |
| Bage/B     2     7     Verify the integration between the XXX module. XXX     Integration Test     Exact on the volu.     0     Pending modern     0     Exact on the volu.     0     Pending modern     0     Exact on the volu.     0     Pending modern     0     Exact on the volu.     0     Pending modern     0     Pending     Exact on the volu.     0     Pending modern     0     Pending     Exact on the volu.     0     Pending modern     0     Pending     Exact on the volu.     0     Pending modern     0     Pending     Exact on the volu.     0     Pending     Exact on the volu.     0     Pending     Exact on the vo                                                                                                    | cute   More +       |
| Image: B     Veryly the subgrades balances the XXX module, XXX,     Insignation Test     Estand on the solur,     Image: Provide system     Image: Provide system <td>cute   More +</td>                                                                                                    | cute   More +       |
| Ext Ext Ext Ext Ext Ext Ext Ext Ext                                                                                                    | cute   More +       |
|                                                                                                    | cute   More +       |
| 🗌 🗮 10 Verlý he integráfion between he XXX. module, XX. Integráfion Text Based on the solu 🛛 e Pending review e Panding                                                                                                    | cute   More +       |
| 10 * Table Records 75 < 1 2 3 4 5 6 7 8 >                                                                                                    |                     |
|                                                                                                    | ?                   |
|                                                                                                    | help                |
|                                                                                                    | G CS                |
|                                                                                                    |                     |
|                                                                                                    |                     |
| la contra de la contra de la contra de la contra de la contra de la contra de la contra de la contra de la contr                                                                                                    |                     |

- 2. Select a reviewer.
  - Reviewer: Select a Huawei test engineer.
  - Remarks: Optional.

# Figure 1-52 Submitting a test case design for review

| HaydnCSF                                                |           | 4          | Performance Test | The service metri<br>1. Continuous co<br>2. Fatigue pressu<br>3. The CPU usag<br>4. The memory u                       | in_the_xx    | Automatic Perfor | Use Huawei Cloud CPTS to compile a script<br>View server resource usage on the Huawei C<br>View the RPS line chart on the CPTS console. | Average response time ≤3s; success rate ≥ 98.8%.<br>CPU unage ≤ 89%; memory unage ≤ 85%<br>The RPS trend is stable. | Pending sever   |            |
|---------------------------------------------------------|-----------|------------|------------------|----------------------------------------------------------------------------------------------------|--------------|------------------|----------------------------------------------------------------------------------------------------|----------------------------------------------------------------------------------------------------|-----------------|------------|
| Workspace<br>Management<br>Design Center<br>Ventication |           | 5          | Performance Test | Select a hybrid se<br>The service metri<br>1. Continuous co<br>2. Fatigue pressu<br>3. The CPU usag<br>4. The memory u | in_the_xxx   | Automatic Perfor | Use Huawel Cloud CPTS to compile a script<br>View server resource usage on the Huawel C<br>View the RPS line chart on the CPTS console. | Average response time #3s; success rate ¥ 99.8%<br>CPU usage < 80%; memory usage < 85%<br>The RPS trend is stable.  | © Funding moins |            |
| Center<br>Requirements<br>Plans                         |           | 6          | Security Test    | Perform security t                                                                                                    | Web vulne    | Manual Test      | Web vulnerability scanning Take OWASP ZA                                                                                                | 1. The scanning result does not contain high-risk                                                                   | Proding review  |            |
| Cases<br>Resources                                      |           | 7          | Security Test    | Perform security t                                                                                                    | Host and c   | Manual Test      | Host scan 1. Log in to the Huavei Cloud con                                                                                             | 1. The scanning result does not contain high-risk                                                                   | Pending review  |            |
| Reports                                                 |           | 8          | Security Test    | Perform security t                                                                                                    | Unauthoriz   | Manual Test      | 1. Interview developers and designers. 2. Vie                                                                                           | 1. The system does not use any unsufficized or                                                                      | Pending seview  |            |
|                                                         |           | 9          | Security Test    | Perform security t                                                                                                    | An idle tim  | Manual Test      | 1. Interview designers and developers or vie                                                                                            | 1. The session has the idle timeout mechanism                                                                       | Pending review  |            |
|                                                         |           | 10         | Security Test    | Perform security t                                                                                                    | Insecure cr  | Manual Test      | 1. Communicate with developers about encry                                                                                              | 1. Use industry-recognized encryption algorithms                                                                    | Pending seview  |            |
|                                                         | 10 +      | Total Reco | nds: 81 < 1 2    | 3 4 5 … 9 >                                                                                                    |              |                  |                                                                                                    |                                                                                                    |                 | ?          |
|                                                         | Submit fo | r Review   |                  | 9                                                                                                    | ×            |                  |                                                                                                    |                                                                                                    |                 | help<br>CS |
|                                                         | Remarks   |            | The test case d  | esign is complete. Please                                                                                              | e review it. |                  |                                                                                                    |                                                                                                    |                 | _          |
|                                                         |           |            |                  |                                                                                                    |              |                  |                                                                                                    |                                                                                                    | Cancel 0        | ĸ          |

# 

#### **Test Case Requirements**

- 1. Function test cases (including tests on the service function, service control, and maintainability)
  - a. Service function test requirements:
  - Test cases must cover all level-2 functions in the function list.
  - Operation steps are required for test cases.
  - End to end test cases are required for main scenarios.
  - If hardware products are involved, provide the function description and quality test report of the hardware products.

b. Service control test, including the following three test cases:

- A notification is sent when the license is about to expire.
- The system is unavailable when the license expires.
- After the license is renewed, the system can be used normally and the original data is not deleted.

c. Maintainability test, including the following four test cases:

- Centralized event management platform check
- Log management system check
- Product monitoring and alarm management system check
- SSL certificate expiration alarm check
- 2. Performance test requirements for the following scenarios:
  - Basic core scenario (three to five test cases, 5 to 10 minutes pressure test for each test case)
  - Hybrid scenario (two to four test cases, 0.5 to 2 hours pressure test for each test case)
  - Fatigue pressure test scenario (one test case, four to six hours pressure test a test case)
- 3. Security test requirements:

34 manual security test cases

Three tool scanning cases: VSS-web scanning test, VSS-host scanning, and VSS-binary scanning.

- 4. Reliability test cases: Analyze the solution integration architecture, create reliability test requirements, and test the service HA at each fault point of the product.
- 5. Integration test: Based on the solution architecture diagram, test the connectivity of the integration path of Huawei Cloud services involved in the solution to ensure that the service flows and data flows in core service scenarios can be streamlined with the dependent Huawei Cloud services in an end-to-end manner.

# **Reviewing Test Cases**

- 1. Huawei test engineers review the test cases imported by partners. If the test cases meet the requirements, the test cases are passed. Otherwise, the test cases are rejected.
- 2. **Transfer to Others**: The current reviewer can transfer the review task to another person in the workspace.

#### Figure 1-53 Reviewing test cases

| HaydnCSF                |   |      |         |          |                  |                      |          |             |                                        |                                             |         |                                  |           |
|-------------------------|---|------|---------|----------|------------------|----------------------|----------|-------------|----------------------------------------|---------------------------------------------|---------|----------------------------------|-----------|
|                         |   |      |         |          |                  |                      |          |             |                                        |                                             |         | Test case design review passed 💌 |           |
| AX Compa jae            |   |      |         | 9        | Reliability Test | Deploy the HA        | Security | Manual Test | 1. O&M users log in to the bastion ho  | 1. The server operation logs are displayed. | Pending |                                  |           |
| Workspace<br>Management |   |      |         |          |                  |                      |          |             |                                        | ~                                           |         |                                  |           |
| Design Center           |   |      |         |          |                  |                      |          |             |                                        |                                             |         | Test case design review passed   |           |
| Verification            |   |      |         | 9        | Reliability Test | Deploy the HA        | DR Drill | Manual Test | 1. Run commands on different nodes     | 1. The screenshot of processes on differ    | Pending |                                  |           |
| Center                  |   |      |         |          |                  |                      |          |             |                                        |                                             |         |                                  |           |
| Requirements            |   |      |         |          |                  |                      |          |             |                                        |                                             | ·       |                                  |           |
| Plans                   |   |      |         |          |                  |                      |          |             |                                        |                                             |         | Test case design review passed + |           |
|                         |   |      |         | 10       | Punction Test    | Completed th         | Punction | Manual Test | Click New to complete the test case in | The test case is created successfully.      | Pending |                                  |           |
| Cases                   | < |      |         |          |                  |                      |          |             |                                        |                                             |         |                                  |           |
| Resources               |   |      |         |          |                  |                      |          |             |                                        |                                             |         |                                  |           |
| Insues                  |   | 1    | • •     | Total Re | cords: 81 < 1    | 2 3 4 5              | 9 >      |             |                                        |                                             |         |                                  |           |
| Reports                 |   |      |         |          |                  |                      |          |             |                                        |                                             |         |                                  |           |
|                         |   | Re   | view Ca | 50       |                  |                      |          |             |                                        |                                             |         |                                  |           |
|                         |   | Acti | on      |          | Approve          | Ptoject              | Trent    | ster        |                                        |                                             |         |                                  | 1         |
|                         |   |      |         |          |                  |                      |          |             |                                        |                                             |         |                                  | 0         |
|                         |   | Rer  | narks   |          | Please enter     | the processing descr | tplion.  |             |                                        |                                             |         |                                  |           |
|                         |   |      |         |          |                  |                      |          |             |                                        |                                             |         |                                  | 0-9<br>C2 |
|                         |   |      |         |          |                  |                      |          |             |                                        | 0/2,000                                     |         |                                  |           |
|                         |   |      |         |          |                  |                      |          |             |                                        |                                             |         |                                  |           |

# **1.2.6 Enabling Test Resources**

Currently, the main function of enabling test resources is to enter the application information and technology stack information on the **Resource Management** page. This process does not enable the actual resources.

#### Procedure

1. Go to the **To-Dos** list and click **Handle** to enable resources and deploy applications.

#### Figure 1-54 Enabling resources

| ∰ HaydnCSF ⊚                   |                                               | Homepage Workspaces          | To-Dos <sup>2</sup> Operations Center |                               | Documentation User Guide  | Current workbench Solution design |
|--------------------------------|-----------------------------------------------|------------------------------|---------------------------------------|-------------------------------|---------------------------|-----------------------------------|
|                                | My To-Dos                                     | 2                            |                                       | My Applications               | 2                         |                                   |
|                                | Completed 4                                   | Total 6                      |                                       | Completed 4                   | Total 6                   |                                   |
|                                |                                               |                              |                                       |                               | Workspace                 | Enter a workspace name. Q         |
| Workspace                      | Service Name                                  | To-Dos 🖓                     | Created                               | I ↓≣ Reten                    | ntion Duration ↓ Opera    | ion                               |
| XX Company - XX Solution - Ass | sociated Commodity C xx solution-Joint operat | tions products Test resource | subscription Aug 28, 2                | 2023 16:52:34 GMT+08:00 22 ho | urs and 39 minutes Handle | View Handling History             |

2. After enabling resources, fill in **Application Information** (including the application name, application description, and version number) and **Technology stack information** (including the technology stack name, technology stack description, and version number).

| Figure | 1-55 | Com | oleting | resource | inform | ation |
|--------|------|-----|---------|----------|--------|-------|
|        |      |     |         |          |        |       |

|                         | Application            | Information ③                                                                                                    |                                                                                                    |                                                |                                                |                                                                               |  |  |  |  |
|-------------------------|------------------------|----------------------------------------------------------------------------------------------------|----------------------------------------------------------------------------------------------------|------------------------------------------------|------------------------------------------------|-------------------------------------------------------------------------------|--|--|--|--|
| HavdoCSE                | No.                    | <ul> <li>Application Name</li> </ul>                                                                                                    | <ul> <li>Application Description</li> </ul>                                                                            | * Version Number                               | Remarks                                        | Operation                                                                     |  |  |  |  |
|                         | 1                      | e.g. digital office system                                                                                                    | For example, one-stop intelligent OA, meeting daily office an<br>management requirements.                              | d                                              |                                                | Delete                                                                        |  |  |  |  |
| X Compa                 |                        | 0/50                                                                                                    | 0                                                                                                    | 500                                            | 0/50                                           | 0/500                                                                         |  |  |  |  |
| Workspace<br>Management |                        | © Add                                                                                                    |                                                                                                    |                                                |                                                |                                                                               |  |  |  |  |
| Design Center           |                        |                                                                                                    |                                                                                                    |                                                |                                                |                                                                               |  |  |  |  |
| Verification            |                        |                                                                                                    |                                                                                                    |                                                |                                                |                                                                               |  |  |  |  |
| Center                  | Technology             | stack information ⑦                                                                                                    |                                                                                                    |                                                |                                                |                                                                               |  |  |  |  |
| Requirements            | No.                    | * Technology Stack Name                                                                                                    | * Technology Stack Description                                                                                         | * Version Number                               | Remarks                                        | Operation                                                                     |  |  |  |  |
| Plans                   | 1                      | e.g. zookeeper                                                                                                    | For example, the distributed coordination service is used to                                                           |                                                |                                                |                                                                               |  |  |  |  |
| Cases                   | 1                      |                                                                                                    | encapsulate backend management interfaces in this<br>annification                                                      |                                                |                                                | Delete                                                                        |  |  |  |  |
| Resources               | L                      | 050                                                                                                    | 0 0                                                                                                    | 500                                            | 0.50                                           | 0/500                                                                         |  |  |  |  |
| Issues                  |                        |                                                                                                    |                                                                                                    | ⊕ Add                                          |                                                |                                                                               |  |  |  |  |
| Reports                 |                        |                                                                                                    |                                                                                                    |                                                |                                                |                                                                               |  |  |  |  |
|                         | Operation<br>Attachmen | ts Upload Attachment<br>Attachment name cannot contain a com<br>Max. attachments 5:<br>Max.attachment size, 56 MB;<br>Attachment format zip, rar, tar, ppl.<br>Foruum Patt the attachment does not con | mas,<br>ptr, dec, docr, xts, xter, pdf<br>function one calific information arouter (inclusion but not limited in law s | surce code (suff) code and fail set of code    | chibilitium source code) software of took that | Even on a photomore the first model and Exits excerned them                   |  |  |  |  |
|                         | Action                 | Approve Transfer                                                                                                    | nnen men poere minimusen azocu (MARANG VALINA INTER IV NY S                                                            | once cone, namy could, dilû full bet til plûte | expression source cood), summale of tools that | and the assessment way on a region interest, which field third (1914) (1915). |  |  |  |  |

3. After filling in the information, click **Submit**.

# **1.2.7 Performing the Certification Test**

Partner test engineers perform the test by referring to the test cases on the HaydnCSF console, record the test results on the HaydnCSF console, and resolve all known issues before submitting the report for review.

# **Executing the Test**

# Procedure

 Log in to the HaydnCSF console as a partner test engineer, click the name of the workspace automatically created in the seller center to enter the workspace, and choose Verification Center > Cases. In the displayed page, choose More > Execute in the Operation column of the target test case to execute the test case.

| Figure 1-56 | Entrance | for | executing | test | cases |
|-------------|----------|-----|-----------|------|-------|
|-------------|----------|-----|-----------|------|-------|

|               |   | Case Mar | nagement                 |               |        |        |                                           |                      |             |                   |                             |                 |              |                | `                   |
|---------------|---|----------|--------------------------|---------------|--------|--------|-------------------------------------------|----------------------|-------------|-------------------|-----------------------------|-----------------|--------------|----------------|---------------------|
| HaydnCSF      |   | Test Re  | quirements Custo         | om Test Cases | Manual | Tes    | Performance Automation Case O             | iverview Recycle Bin |             |                   |                             |                 |              |                |                     |
| XX Compa      |   | Search   | by requirement, solution | on, caser Q   | Creat  | •      | Import More +                             |                      |             |                   |                             | Case Name       | ▼ Enter      | a case name. C | Handling<br>History |
| Workspace     |   |          |                          |               |        | No.    | Case Name                                 | Case Type 🛛          | Requirement | Review Status 🖓   | Execution Sta               | ₽ Test Result ₽ | Created by 7 | Recent Perfor  | Operation           |
| Design Center |   |          | xx solution-Joint operat | tions produ 😑 |        | . ≡. 1 | Walking navigation-Walking navigation     | Function Test        | 完成Road syst | Test case desig   | Pending                     |                 | У            |                | Edt   More 🔻        |
| Verification  |   | -        | 🖹 业务功能限武                 | 完成Road sys    |        | = 2    | Walking simulation navigation-Walking nav | vigat Function Test  | 完成Road syst | • Test case desig | Pending                     |                 | У            |                | Edit More •         |
| Center        |   |          | 🖹 服务控制制法                 | 针对系统完成        |        | 3 ع    | Vehicle navigation-Walking navigation     | Function Test        | 完成Road syst | • Test case desig | Pending                     |                 | у            |                | Edt   More +        |
| Requirements  |   |          | 可增护性测试                   | 为保障伙伴严        |        | = 4    | Analos navigation-Walking navigation      | Exection Test        | 来成Road syst | Test case desig   | Pendina                     |                 |              |                | Edt More v          |
| Plans         |   | (Ŧ)      | Reliability Test         |               |        |        |                                           |                      |             |                   |                             |                 | _            |                |                     |
| Cases         | < | Ŧ        | Security Test            |               |        | = •    | Function test-Service Function Test-New   | Function Test        | 売収Koad syst | Test case desig   | <ul> <li>Pending</li> </ul> |                 | У            |                | Edi More A          |
| Resources     |   | +        | Performance Test         |               | <      |        |                                           |                      |             |                   |                             |                 |              |                | slete               |
| Issues        |   |          |                          |               |        |        |                                           |                      |             |                   |                             |                 |              | 0              | reate Issue         |
| Reports       |   |          |                          |               |        |        |                                           |                      |             |                   |                             |                 | 2            | _              |                     |
|               |   |          |                          |               |        |        |                                           |                      |             |                   |                             |                 |              |                |                     |
|               |   |          |                          |               |        |        |                                           |                      |             |                   |                             |                 |              |                |                     |
|               |   |          |                          |               |        |        |                                           |                      |             |                   |                             |                 |              |                |                     |

# NOTICE

To change or add a case executor, click **Change Case Executor** in the lower right corner of the case management page. (Prerequisite: The added handler must be in the workspace.)

- 2. Execute a test case. The following uses the service function test case as an example.
  - Actual Result: To prove the result, a screenshot and text description are required. Generally, the text describes the screenshot, which helps the report reviewer understand the screenshot. You can directly paste the screenshot in the Actual Result text box. Provide the corresponding screenshot according to your test case procedure.
  - Remarks: Description of the step execution result. This parameter is optional.
  - **Attachments**: Upload the file that describes the execution result. If there are multiple screenshots of the execution result, save all the screenshots in a single document and upload it as an attachment.
  - Case Status: Select Pending, Executing, or Completed as required.
  - **Execution Result**: Select **Passed**, **Failed**, **N/A**, and **Pass conditionally** as required.

- **Result Remarks**: Enter the description of the test case execution result. This parameter is optional.

Figure 1-57 Service function test execution example

| omoa 🖂       |                    |                                  |                |                                                                   |                                                  |                                       |                                                         |                                         |
|--------------|--------------------|----------------------------------|----------------|-------------------------------------------------------------------|--------------------------------------------------|---------------------------------------|---------------------------------------------------------|-----------------------------------------|
| unpa jar     | Search by case nar | me and execu Q                   | Test Procedure |                                                                   |                                                  |                                       | Report Previe                                           | w If you find a problem, click   Create |
| inagement    | xx solution/V1 (   | Indiat operations product a      | No.            | Test Procedure                                                    | Expected Result                                  | * Actual Result (Click the full scree | en button of the text editor to enter the full screen . | Remarks                                 |
| sign Center  | - Function Te      | est                              |                |                                                                   |                                                  |                                       |                                                         |                                         |
| rification   | - E Compl          | leted the function test of the   |                | Click New to complete the test case<br>information and procedure. | The test case is created<br>successfully.        | <u>A</u> × B I U <del>S</del>         |                                                         |                                         |
| nter         | Per                | iding Walking navigation-Wa      |                |                                                                   |                                                  | Passed, consistent with the ex        | pected result                                           | *                                       |
| Requirements | - Per              | iding Walking simulation nav     | 1              |                                                                   |                                                  |                                       |                                                         |                                         |
| Plans        | - Per              | iding Vehicle navigation-Wall    |                |                                                                   |                                                  | ( <b>9</b>                            |                                                         |                                         |
|              | - Per              | iding Analog navigation-Walk     |                |                                                                   |                                                  |                                       |                                                         | *                                       |
| Cases        | Per                | iding Function Test-Service F    |                |                                                                   |                                                  | (                                     | ,                                                       |                                         |
| Resources <  | - Test se          | ervice control of the system     |                |                                                                   |                                                  |                                       |                                                         |                                         |
| Issues       | - Per              | iding Service Expiration Con     | Attachments    | Unload Attachment                                                 |                                                  |                                       |                                                         |                                         |
| Reports      | - Per              | nding Service Expiration Noti    | 7              | Attachment name cannot contain a                                  | commas.                                          |                                       |                                                         |                                         |
|              | Per                | iding Service Renewal and F      |                | Max. attachments: 20;<br>Max. attachment size: 50 MB;             |                                                  |                                       |                                                         |                                         |
|              | - To ens           | ure the stable and reliable i    |                | Attachment format: .zip, .rar, .ppt, .                            | pptx, .doc, .docx, .pdf, .jpg, .png, .xlsx, .txt | (UTF-8), .trl, .xis, .msg             |                                                         |                                         |
|              | - Per              | iding Centralized Event Man      | ★ Case Status  | Completed                                                         | •                                                |                                       |                                                         |                                         |
|              | - Per              | iding Log Management Syste       |                | During 1                                                          |                                                  |                                       |                                                         |                                         |
|              | - Per              | iding Product Monitoring and     | * Execution    | Passed                                                            | ¥                                                |                                       |                                                         |                                         |
|              | Per                | iding SSL Certificate Expirati   | Noduk          |                                                                   |                                                  |                                       |                                                         |                                         |
|              | - Integration      | Test                             | Result         |                                                                   |                                                  |                                       |                                                         |                                         |
|              | - Based            | on the solution architecture     | Remarks        |                                                                   |                                                  |                                       |                                                         |                                         |
|              | - Per              | iding Verify the integration be  |                |                                                                   |                                                  |                                       |                                                         |                                         |
|              | - Per              | iding. Verify the integration be |                |                                                                   |                                                  |                                       | 0/1,000                                                 |                                         |
|              | - Per              | view Verity the Internation he   |                |                                                                   |                                                  |                                       |                                                         |                                         |

3. Click **OK**. Return to the case list. You can see that the test result of the case is **Passed**.

Figure 1-58 Test case execution succeeded

| HaydnCSF                                  | Case Management                                                                                               |                                                                                                    |                                                            |                                                                       | Executing the case succeeded      | ×                                                  |
|-------------------------------------------|----------------------------------------------------------------------------------------------------|----------------------------------------------------------------------------------------------------|------------------------------------------------------------|-----------------------------------------------------------------------|-----------------------------------|----------------------------------------------------|
| XX Compa (III)<br>Workspace<br>Management | Test Requirements Custom Cases                                                                                | Manual Test Performance Automation Case (<br>Create Import More +                                                                                                    | Overview Recycle Bin                                       | Ca                                                                    | e Name 🔹 🖉 Enter a case name.     | Workflow<br>History<br>Q C (2)                     |
| Design Center<br>Verification             | • xx solution(V1.0)-Joint operations                                                                          | No.         Case Name           Image: Image and the second second sec | Case Type 😨 Requirement<br>Punction Test Completed the     | Review Status 😨 Execution Sta 😨 Test Re                               | sult 😨 Created by 😨 Recent Perfor | Operation<br>Edit   Execute   More +               |
| Requirements<br>Ptens                     | Service Function Test Comple     Bervice Control Test Servi                                                   | 2 Walking simulation navigation-Walking     2 Vehicle navigation-Walking navigation                                                                                                    | Function Test Completed the<br>Function Test Completed the | Test case desig     Pending     Test case desig     Pending           |                                   | Edit   Execute   More +<br>Edit   Execute   More + |
| Cases<br>Resources                        | Maintainability Text To ensure     ensure     ensure     ensure     ensure     ensure                         | Analog navigation-Walking navigation     Analog navigation     Function Test-Service Function Test-New                                                                                                    | Function Test Completed the                                | Test case desig     Pending     Test case desig     Completed     Per | ed.                               | Edit   Execute   More +                            |
| Reports                                   | Security Test     Performance Test     Social Security Test     Social Security Test     Social Security Test |                                                                                                    |                                                            |                                                                       |                                   |                                                    |
|                                           |                                                                                                    |                                                                                                    |                                                            |                                                                       |                                   |                                                    |
|                                           |                                                                                                    |                                                                                                    |                                                            |                                                                       |                                   |                                                    |

4. For details about automatic operations of performance test cases, see **Performance Automation Test Cases**.

# 

5.

The requirements for screenshots of execution results of different test case types are as follows:

- Function test case: Screenshots must be uploaded for all function test cases, and upload the latest required material.
- Performance automation test case: There are automatic test cases and manual test cases. After automatic test cases are executed, manual test cases are executed. Provide screenshots and text description by referring to the manual test procedure.
- Security test case: Upload a screenshot and fill in the screenshot description for each security case. For a case that is not involved, select N/A for the execution result, explain why the case is not involved in the result remarks, and upload an email as an attachment. The tool scanning must meet the security requirements.
- Reliability test case: Upload a screenshot of the actual result of each reliability test case and upload the latest reliability checklist.

# Handling Test Case-Related Issues

 If any issue is found during case execution, choose More > Create Issue in the Operation column of the target test case to access the Issue Management page and create issues or requirements.

#### Figure 1-59 Entry for creating issues

| HaydnCSF                | Case Management                                                   |                                           |                               |                                                 | ~                                           |
|-------------------------|-------------------------------------------------------------------|-------------------------------------------|-------------------------------|-------------------------------------------------|---------------------------------------------|
| XX Compa                | Test Requirements Custom Cases                                    | Manual Text Performance Automation Case   | Overview Recycle Bin          |                                                 | Workflow                                    |
| Workspace<br>Management | You can enter a requirement name, sol. Q                          | Create Import More v                      |                               | Case Name                                       | Enter a case name.     Q     C     S        |
| Design Center           |                                                                   | No. Case Name                             | Case Type 😨 Requirement 1     | Review Status 😨 Execution Sta 😨 Test Result 😨   | Created by 😨 Recent Perfor Operation        |
| Verification Center     | wx solution(V1.0)-Joint operations     Function Test              | 1 Waiking navigation-Waiking navigation   | Punction Test Completed the   | Test case desig     Pending                     | 2 Edit   Execute   More +                   |
| Requirements            | B Service Function Test Comple                                    | 2 Walking simulation navigation-Walking   | Function Test Completed the   | Test case desig     Pending                     | p Edit   Execute   More +                   |
| Plans                   | Service Control Test Test serv     Maintainability Test To ensure | 2 Vehicle navigation-Walking navigation   | Function Test Completed the   | • Test case desig • Pending                     | 2 Edit   Execute   More +                   |
| Cases                   | Integration Test                                                  | Analog navigation-Walking navigation      | Function Test Completed the   | Test case desig     Pending                     | Edit   Execute   More +                     |
| Resources               | Restability Test     Security Test                                | G Function Test-Service Function Test-Net | w Function Test Completed the | Test case desig      Completed     Palled       | Edit   Execute More A                       |
|                         | + Performance Test                                                |                                           |                               |                                                 | Delete                                      |
| Poeports                | 🛨 🗢 🛪 solution-Joint operations produ 🚈                           |                                           |                               |                                                 | Create Issue                                |
|                         |                                                                   |                                           |                               |                                                 |                                             |
|                         |                                                                   |                                           |                               |                                                 |                                             |
|                         |                                                                   |                                           |                               |                                                 |                                             |
|                         |                                                                   |                                           |                               |                                                 | help                                        |
|                         |                                                                   |                                           |                               |                                                 | 69                                          |
|                         |                                                                   |                                           |                               |                                                 | cs                                          |
|                         |                                                                   |                                           |                               |                                                 |                                             |
|                         |                                                                   |                                           |                               |                                                 |                                             |
|                         |                                                                   |                                           |                               |                                                 |                                             |
|                         |                                                                   |                                           |                               | Transfer Case to Other for Design Change Case D | esigner Change Case Executor Report Preview |

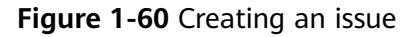

|                             |                                                                                                    |                                                            | _  |
|-----------------------------|----------------------------------------------------------------------------------------------------|------------------------------------------------------------|----|
| (Huyde                      | Issue Management Edit Issue X                                                                                                    |                                                            | ~  |
| HaydnCSF                    | Issue Management / New Issue                                                                                                    |                                                            |    |
| XX Compa 3                  | Issue Description                                                                                                    | Basic Information                                          |    |
| Workspace                   | * Issue Tile                                                                                                    | * Issue Status 🛞 Submitted -                               |    |
| Management<br>Design Center | * Issue Description                                                                                                    | * Associated xx solution(V1.0)   Solution                  |    |
| Verification                |                                                                                                    | * Associated xx solution-Joint operations products         |    |
| Requirements                | [Symptom]<br>An error is reported when the new button is clicked.                                                                                        | Requirement                                                |    |
| Plans                       | [Procedure]<br>When a user logs in to the system and chooses Function Test > Service Function Test > New, an error is reported when the user clicks New. | Requirement Type                                           |    |
| Cases                       | [Expected Result]The New page is displayed.<br>[Actual Result]                                                                                           | Requirement @                                              |    |
| Resources                   | The New button is invalid. [Cause]                                                                                                    | Associated Case Function Test-Service Function Test-New    |    |
| Issues                      | The interface is abnormal. [Suggestion]                                                                                                    | Associated Cloud -Select an involved cloud service-        |    |
| 11000010                    | Ask R&D engineers to locate interface problems.                                                                                                    | Service                                                    |    |
|                             | Solution and Progress                                                                                                    | Service Ticket No. Please enter the service ticket number. |    |
|                             | Solution Progress                                                                                                    | * Sevenity  Major                                          |    |
|                             |                                                                                                    | * Responsible ) v                                          |    |
|                             | Edit the solution to the issue here                                                                                                    | * Expected Aug 29, 2023                                    | -d |
|                             |                                                                                                    | Rectification Date                                         |    |
|                             |                                                                                                    | Overdue<br>Reminder ()                                     |    |
|                             |                                                                                                    | Cancel                                                     |    |

# Figure 1-61 Issue list

| (inver         | Issue Management                    |                                                 | Created successfully                                                                                    |
|----------------|-------------------------------------|-------------------------------------------------|----------------------------------------------------------------------------------------------------|
| HaydnCSF       | Create Export                       |                                                 | Statistics Dashbaard My Issue 🕥 Issue Ticks. • Enter an issue licket number Q C 0                       |
| XX Compa       | No. Issue Ticket No. Issue Title    | Associated Associated Re Associated Submitter 🍞 | Responsible Middle Handlers Severity 🏹 Issue Status Creatied Time J 🗮 Last Processed Ti Tag 🏹 Operation |
| Workspace      | 1 BUG2023082901002 The service func | Function Test xx solution-Joint xx solution(V ) | Major • Submitt Aug 29, 2023 16:30 Aug 29, 2023 16:30 Operation +                                       |
| Management     | -                                   |                                                 |                                                                                                    |
| Design Center  |                                     |                                                 |                                                                                                    |
| Verification A |                                     |                                                 |                                                                                                    |
| Requirements   |                                     |                                                 |                                                                                                    |
| Plans          |                                     |                                                 |                                                                                                    |
| Cases          |                                     |                                                 |                                                                                                    |
| Resources      |                                     |                                                 |                                                                                                    |
| Issues         |                                     |                                                 |                                                                                                    |

2. Handle issues or requirements during verification.

After an issue is resolved, partner test engineers go to the HaydnCSF console, choose **Workspace Management** > **Space Name** > **Verification Center** > **Issues** > **Edit**, and handle the issue or requirement.

Figure 1-62 Entry for handling issues

| Huyde          | Issue Management                                                                                                    | ~     |
|----------------|----------------------------------------------------------------------------------------------------|-------|
| ()             |                                                                                                    |       |
| HaydnCSF       | Create Eport Statistics Dashboard My Issue 🕥 Issue Ticke • Enter an Issue Icital number: Q                                                                                                    | C     |
| XX Compa       | No. Issue Ticket No. Issue Ticket No. Is | tion  |
| Workspace      | 1 BUG3023082901002 The service func Function Test xx solution/V Major @ Submitt Aug 20, 2023 16.30 Aug 20, 2023 16.30                                                                                                    | Son 🔺 |
| Management     | Julian States                                                                                                    | əd    |
| Design Center  | Duiete                                                                                                    |       |
| Verification * | 10                                                                                                    |       |
| Requirements   |                                                                                                    |       |
| Plans          |                                                                                                    |       |
| Cases          |                                                                                                    |       |
| Resources      | ×                                                                                                    |       |
| Issues         |                                                                                                    |       |
| Reports        |                                                                                                    |       |
|                |                                                                                                    |       |

HaydnCSF [Symptom] An error is reported when B (Procedure) When a user logs in to be s (Expected Result) Actual Result) The New button is invalid. (Cause) The Interface is abnormal. Workspace Managemen Design Center Verification Center Plans Cases Resources Itasues Reports Req Service Aug 29, 2023 ~

Figure 1-63 Example of handling an issue

# 1.2.8 Submitting a Report for Review

After all test cases are executed and all issues are closed, the partner test engineer submits a report for review.

#### Procedure

Log in to the HaydnCSF console and choose Verification Center > Cases. On 1. the Case Management page that is displayed, click Report Preview in the lower right corner.

| Figure                   | <b>1-64</b> Entry fo                                     | r subr       | nitting a te                             | st rep           | ort            |                   |                               |               |              |                    |
|--------------------------|----------------------------------------------------------|--------------|------------------------------------------|------------------|----------------|-------------------|-------------------------------|---------------|--------------|--------------------|
| HaydnCSF众                | Case Management                                          |              |                                          |                  |                |                   |                               |               |              |                    |
| XX Compa                 | Test Requirements Custom Cases                           | Manual Tes 💯 | Performance Automation Case O            | iverview Recy    | le Bin         |                   |                               |               |              |                    |
| Workspace<br>Management  | You can enter a requirement name, sol                    | Create       | Import More *                            |                  |                |                   |                               | Case Name     | ¥            | Enter a case name. |
| Design Center            |                                                          | No.          | Case Name                                | Case Type 🏼 🍟    | Requirement    | Review Status 💡   | Execution Sta 7               | Test Result 🏾 | Created by 🏆 | Recent Perfor      |
| Verification A<br>Center | • xx solution(V1.0)-Joint operations     + Function Test |              | Walking navigation-Walking navigation    | Function Test    | Completed the  | • Test case desig | <ul> <li>Completed</li> </ul> | Passed        |              |                    |
| Requirements             | + Integration Test                                       | □ Ξ 2        | Walking simulation navigation-Walking    | Function Test    | Completed the  | • Test case desig | <ul> <li>Completed</li> </ul> | Passed        |              |                    |
| Plans                    | + Reliability Test<br>+ Security Test                    |              | Vehicle navigation-Walking navigation    | Function Test    | Completed the  | • Test case desig | Completed                     | Passed        |              |                    |
| Cases                    | + Performance Test                                       |              | Analog navigation-Walking navigation     | Function Test    | Completed the  | • Test case desig | <ul> <li>Completed</li> </ul> | Passed        |              |                    |
| Resources                | < 💿 🖈 🔹 xx solution-Joint operations produ 🔤             | *<br>_ = s   | Verify the integration between the XXX   | Integration Test | Based on the s | • Test case desig | Completed                     | Passed        |              |                    |
| Reports                  |                                                          |              | Verify the integration between the XXX   | Integration Test | Based on the s | • Test case desig | Completed                     | Passed        |              |                    |
|                          |                                                          |              | Verify the integration between the XXX   | Integration Test | Based on the s | • Test case desig | Completed                     | Passed        |              |                    |
|                          |                                                          |              | Verify the integration between the XXX   | Integration Test | Based on the s | • Test case desig | Completed                     | Passed        |              |                    |
|                          |                                                          | □ = s        | Verify the integration between the XXX   | Integration Test | Based on the s | • Test case desig | <ul> <li>Completed</li> </ul> | Passed        |              |                    |
|                          |                                                          |              | 0 Verify the integration between the XXX | Integration Test | Based on the s | • Test case desig | Completed                     | Passed        |              |                    |
|                          |                                                          | 10 🔻 Total   | Records: 75 < 1 2 3 4 5 6 3              | 78>              |                |                   |                               |               |              |                    |

- 2. Click **Report Preview** and scroll down to the report preview page shown in the following figure.
  - Test Report Name: This parameter is automatically generated by \_ HaydnCSF.
  - Test Summary: Click Auto-Generate. The test summary is automatically generated. You can edit the test summary.

Transfer Case to Other for Design Change Case Designer Change Case Exe

QC®

- Generate Report: A test report is automatically generated, including the test summary. Click the generated report in Word or Excel to download and view the report.
- Attachment: The uploaded attachment will be placed in the generated report. This parameter is optional.
- Reviewer: Select a Huawei test engineer as the report reviewer according to the requirements of Huawei test engineers.
- **Submit**: The report will be submitted to the reviewer.

# Figure 1-65 Report preview

| HaydnCSF                                                                        | * Test Report 🛞   | xx Company-xx solution(V1.0)-Associated Commodity Ce                                                                                                    | rific Standard                                                                                                    |                                                                                                    |                                                 |                                            |                    |               |
|---------------------------------------------------------------------------------|-------------------|----------------------------------------------------------------------------------------------------|----------------------------------------------------------------------------------------------------|----------------------------------------------------------------------------------------------------|-------------------------------------------------|--------------------------------------------|--------------------|---------------|
| XX Compa                                                                        | Test Tool 💿       | No. Tool Name                                                                                                    | Tool Introduction                                                                                                    | Vendor                                                                                                    | Tool Version                                    | Last Modified By                           | Last Modified Time | Operation     |
| Workspace<br>Management                                                         | * Test            | Auto-Generale                                                                                                    |                                                                                                    | ⊕ Add                                                                                                    |                                                 |                                            |                    |               |
| Verification<br>Conter<br>Requirements<br>Plans<br>Cases<br>Resources<br>Itsues | Summary 🔾         | ▲ ∨ B I U ↔ F T u ↔ F T u ↔ Company provides xx solution(V1 0), and fund<br>(1) This test contains xx solution(V1 0) & sender<br>0. detects are minor and 0 detects are warring<br>s. 3 for major taxes, and 16 certifical taxes, M<br>(2) Performance taxes<br>inc), the response time of each transition can<br>mance test is passed and can be released for co<br>0) Security test variation.                                                                                        | ■ ■ ∨<br>→ S → E × E × E<br>ions such as xxx are texted. The function text cases, and 0 defacts are for<br>defacts. The D1 value of total open defined the commercial quarks standards are<br>the commercial quarks standards are<br>the performance test. There are six test<br>ext envice requirements. The CPU load<br>mmercial use. | ☑ 23<br>In test of xx solution(V1.0) of xxx is completed<br>and. According to the defect savely), (defects again of is<br>defect to 100-3.1 (the burdle is 0.1 for suggestion of<br>d can be relaxed for commercial use.<br>cases in three scenarios on the xx solution(V1.0) plat<br>and memory usage of the server are stable. No excent<br>and the server are stable. No excent | fical, 0 defects are maj                        |                                            |                    |               |
| Rapots C                                                                        | Atlachment 🕥      | Excellent 4() Bandual Recently Rec Cases, U Marine pa<br>Company-or substancy(1:3)-Associated Commonity Cent<br>Company-or substancy(1:3)-Associated Commonity Cent<br>Company-or substancy(1:3)-Associated Commonity Cent<br>Commention on OI (1:2): CEN (2:1)-CEN (2:1)-CEN<br>Explant Attachment<br>Machinement anno centers as common association and<br>Access that the attachment does not contain ann public this<br>Access that the attachment does not contain ann public this | sas, U Roma are not involved. U Roma fai<br>Rostein Test Report docr<br>Rostein Test Report als<br>w<br>madios assets (including lad not limited to key                                                                                                    | and it makes pass with conditions. The vertication is                                                                                                    | code), software or look that are not authorized | by the right holder, and RMS encrysted the | a                  |               |
|                                                                                 | Report Submission | n<br>Aegorovo Transfer                                                                                                    |                                                                                                    |                                                                                                    |                                                 |                                            |                    | 6 N           |
|                                                                                 | * Reviewer 🕥      | •                                                                                                    | *                                                                                                    |                                                                                                    |                                                 |                                            |                    | Cancel Submit |

# **NOTE**

Huawei will record the reviewed issues on HaydnCSF so that partners can handle them in a timely manner. The project manager can review and approve the report only after all issues are closed.

3. Huawei test engineers review the report.

A Huawei test engineer logs in to the HaydnCSF console and click the workspace name to enter the workspace. Choose **Verification Center** > **Reports**. On the report list, click **Review** in the **Operation** column of the target report. The test report review page is displayed.

| inpa ;##        |                                                              |                   |                                       |                                 | Report Name | <ul> <li>Enter a report name</li> <li>Q</li> </ul> |
|-----------------|--------------------------------------------------------------|-------------------|---------------------------------------|---------------------------------|-------------|----------------------------------------------------|
|                 | Report Name                                                  | Solution Name     | Test Requirement Name                 | Generated Time ↓≣               | Status 🖓    | Operation                                          |
| ipace<br>gement | XX Company-xx solution(V1.0)-Associated Commodity Certifica. | xx solution(V1.0) | xx solution-Joint operations products | Aug 30, 2023 14:39:58 GMT+08:00 | Reviewing   | Submit Review Download                             |
| I Center        |                                                              |                   |                                       |                                 |             |                                                    |
| ation           |                                                              |                   |                                       |                                 |             |                                                    |
| aviramente      |                                                              |                   |                                       |                                 |             |                                                    |
| qui en en en e  |                                                              |                   |                                       |                                 |             |                                                    |
| <               |                                                              |                   |                                       |                                 |             |                                                    |
| es              |                                                              |                   |                                       |                                 |             |                                                    |
| sources         |                                                              |                   |                                       |                                 |             |                                                    |
| Jes             |                                                              |                   |                                       |                                 |             |                                                    |
| ports           |                                                              |                   |                                       |                                 |             |                                                    |
|                 |                                                              |                   |                                       |                                 |             |                                                    |
|                 |                                                              |                   |                                       |                                 |             |                                                    |
|                 |                                                              |                   |                                       |                                 |             |                                                    |
|                 |                                                              |                   |                                       |                                 |             |                                                    |
|                 |                                                              |                   |                                       |                                 |             |                                                    |

Figure 1-66 Entry for reviewing a test report

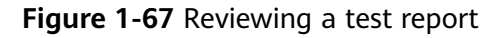

| Haydn                                                                                                    | Report Management / Test Report Review                                                                                                    |                                                                                                    |                                                      |  |  |  |
|----------------------------------------------------------------------------------------------------|----------------------------------------------------------------------------------------------------|----------------------------------------------------------------------------------------------------|------------------------------------------------------|--|--|--|
| HaydnCSF                                                                                                    | Test Result<br>Case Exec                                                                                                    | cution Result (Total 74)                                                                                                    | Associated Issue Closure (Total 0)                   |  |  |  |
| XX Compa (#<br>Workspace<br>Management<br>Design Center<br>Verification<br>Center<br>Plans<br>Cases<br>Resources<br>Issues | <                                                                                                    | ed 6 (0.1%) Passed 60 (01.9%)                                                                                                    |                                                      |  |  |  |
| Reports                                                                                                    | Test Case List Spec Chuck  Function Test (Approved 12) (Republic 0)  (Passed) 1, [ (Passed) 3, (Passed) 4, (Passed) 4, (Passed) 5, (Passed) 6, (Passed) 7, (Passed) 7, (Passed | Regultment xx toldion-birl operations products<br>Regultmenet<br>Celer bins TC-2023082201926<br>Delphoment Haavee Cloud<br>Case Sincolon Manual Test<br>Type | Case Type Fundion Test<br>Case Name<br>Proofy Medium |  |  |  |
|                                                                                                    |                                                                                                    |                                                                                                    | Cancel Submit                                        |  |  |  |

a. Find the report download link and download the test report for reviewing.

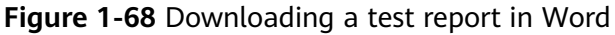

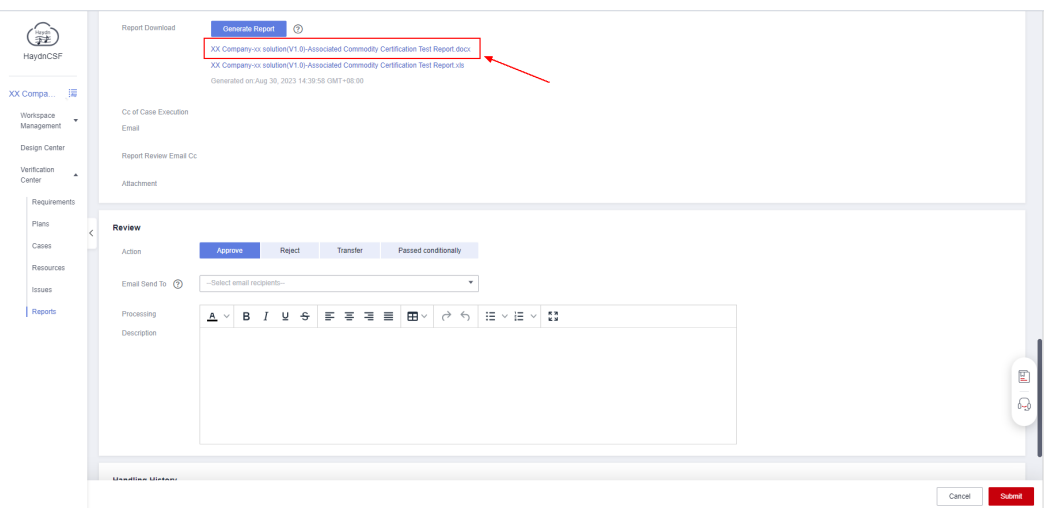

# Figure 1-69 Example

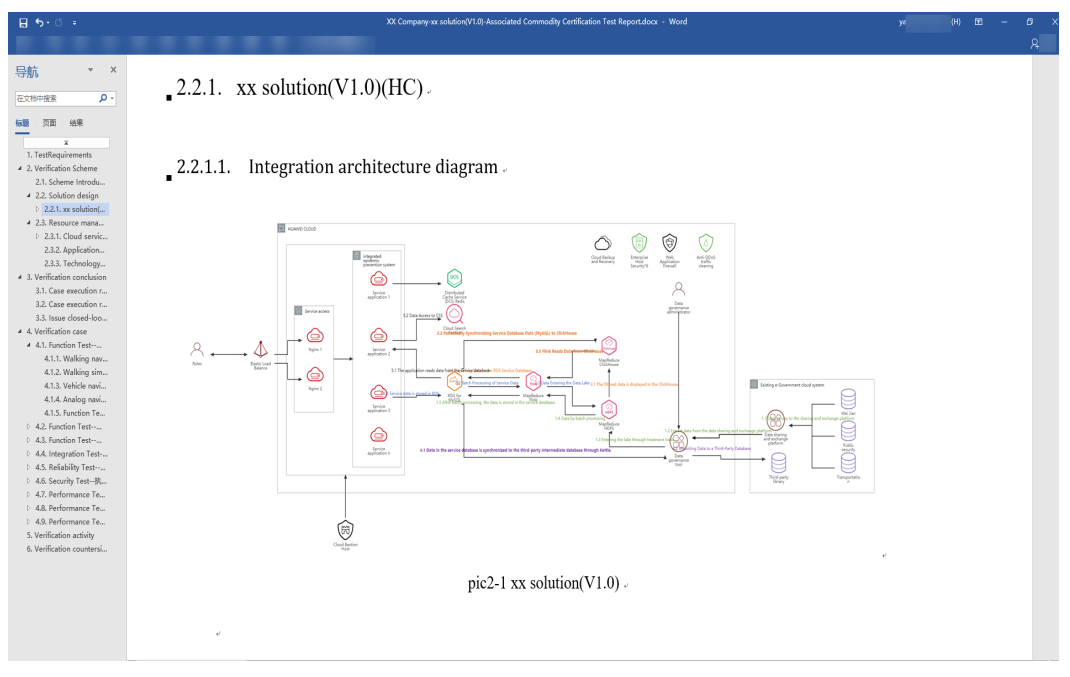

b. After the review is complete, specify the review result and click **Submit** to complete the report review.

Figure 1-70 Reviewing a test report

| HaydnCSF                |   | Report Download               | Cemerate Report ©<br>XC Cempany: os saladarsVI (8)-4sscalatel Commodity Centification Test Report docx<br>XC Cempany: os saladarsVI (9)-4sscalatel Commodity Centification Test Report docx                                                                                                    |               |
|-------------------------|---|-------------------------------|----------------------------------------------------------------------------------------------------|---------------|
| XX Compa                |   |                               | Generated on Aug 30, 2023 14.39.50 GMT+06.00                                                                                                    |               |
| Workspace<br>Management | • | Cc of Case Execution<br>Email |                                                                                                    |               |
| Design Center           |   | Report Review Email Co        | c .                                                                                                    |               |
| Verification<br>Center  | • | Attachment                    |                                                                                                    |               |
| Requirement             |   |                               |                                                                                                    |               |
| Plans                   | < | Review                        |                                                                                                    |               |
| Cases                   |   | Action                        | Approve Reject Transfer Passed conditionally                                                                                                    |               |
| Resources               |   | L                             |                                                                                                    |               |
| Issues                  |   | Email Send To (               | Select email recipients-                                                                                                    |               |
| Reports                 |   | Processing                    | $\underline{\mathbb{A}} \lor \ \mathbb{B} \ I \ \underline{\mathbb{U}} \ \mathfrak{S} \ \overline{\underline{\mathbb{S}}} \ \overline{\underline{\mathbb{S}}}} \ \overline{\underline{\mathbb{S}}} \ \overline{\underline{\mathbb{S}}} \ \overline{\underline{\mathbb{S}}} \ \overline{\underline{\mathbb{S}}} \ \overline{\underline{\mathbb{S}}}} \ \overline{\underline{\mathbb{S}}} \ \overline{\underline{\mathbb{S}}} \ \overline{\underline{\mathbb{S}}}} \ \overline{\underline{\mathbb{S}}} \ \overline{\underline{\mathbb{S}}} \ \overline{\underline{\mathbb{S}}}} \ \overline{\underline{\mathbb{S}}} \ \overline{\underline{\mathbb{S}}} \ \overline{\underline{\mathbb{S}}}} \ \overline{\underline{\mathbb{S}}} \ \overline{\underline{\mathbb{S}}}} \ \overline{\underline{\mathbb{S}}} \ \overline{\underline{\mathbb{S}}} \ \overline{\underline{\mathbb{S}}}} \ \overline{\underline{\mathbb{S}}} \ \overline{\underline{\mathbb{S}}} \ \overline{\underline{\mathbb{S}}}} \ \overline{\underline{\mathbb{S}}} \ \overline{\underline{\mathbb{S}}}} \ \overline{\underline{\mathbb{S}}} \ \overline{\underline{\mathbb{S}}} \ \overline{\underline{\mathbb{S}}} \ \overline{\underline{\mathbb{S}}} \ \overline{\underline{\mathbb{S}}}} \ \overline{\underline{\mathbb{S}}} \ \overline{\underline{\mathbb{S}}} \ \overline{\underline{\mathbb{S}}} \ \overline{\underline{\mathbb{S}}}} \ \overline{\underline{\mathbb{S}}} \ \overline{\underline{\mathbb{S}}} \ \overline{\underline{\mathbb{S}}} \ \overline{\underline{\mathbb{S}}} \ \overline{\underline{\mathbb{S}}}} \ \overline{\underline{\mathbb{S}}} \ \overline{\underline{\mathbb{S}}} \ \underline$ |               |
|                         |   | Description                   |                                                                                                    |               |
|                         |   |                               |                                                                                                    | E             |
|                         |   |                               |                                                                                                    |               |
|                         |   |                               |                                                                                                    | 6-3           |
|                         |   |                               |                                                                                                    |               |
|                         |   |                               |                                                                                                    |               |
|                         |   | Usedling Victory              |                                                                                                    |               |
|                         |   |                               |                                                                                                    | Cancel Submit |

c. After the report is approved, you can view the approval status of the report on the **Report Management** page. You can also click **Download** to download the approved report.

#### Figure 1-71 Viewing an approved report

| -                       | Report management                       |                                                   |                                       |                                 |                              |                                |        |
|-------------------------|-----------------------------------------|---------------------------------------------------|---------------------------------------|---------------------------------|------------------------------|--------------------------------|--------|
| Ð                       | Report List Consolidated Report List    | Custom Test Case Reports                          |                                       |                                 |                              |                                |        |
| HaydhCSF                | Merge Report                            |                                                   |                                       |                                 | Report Name                  | Enter a report name            | C      |
| XX Compa                | Report Name                             | Solution Name                                     | Test Requirement Name                 | Generated Time ↓Ξ               | Status 🖓                     | Operation                      |        |
| Workspace<br>Management | XX Company-xx solution(V1.0)-Associated | Commodity Certification Test Re xx solution(V1.0) | xx solution-Joint operations products | Aug 30, 2023 14:46:53 GMT+08:00 | <ul> <li>Approved</li> </ul> | Submit Again   Review Download |        |
| Design Center           |                                         |                                                   |                                       |                                 |                              |                                | ł., ., |
| Verification<br>Center  |                                         |                                                   |                                       |                                 |                              |                                |        |
| Requiremen              | da                                      |                                                   |                                       |                                 |                              |                                |        |
| Plans                   |                                         |                                                   |                                       |                                 |                              |                                |        |
| Cases                   |                                         |                                                   |                                       |                                 |                              |                                |        |
| Resources               | <                                       |                                                   |                                       |                                 |                              |                                |        |
| Issues                  |                                         |                                                   |                                       |                                 |                              |                                |        |
| Reports                 |                                         |                                                   |                                       |                                 |                              |                                |        |
|                         |                                         |                                                   |                                       |                                 |                              |                                |        |
|                         |                                         |                                                   |                                       |                                 |                              |                                |        |

# 1.3 FAQs

# 1. How long does it take to complete the project certification test?

Partners are responsible for the certification test, and Huawei test engineers are responsible for reviewing and supporting the solution. To complete the test as soon as possible, partners should assign at least one test engineer and two developers for a product. (Developers are mainly responsible for fixing vulnerabilities after security scanning.) With sufficient manpower, a task can be completed within 13 working days.

# 2. Can the known issues be handled after a product is released?

No. In principle, all test issues, especially security vulnerabilities that impact the Huawei product security baseline, must be closed before a product is released.

# 3. Can other types of Huawei test reports be reused?

Generally, if the function list and architecture diagram of the previous certification test report are consistent with those of the product to be released in this certification test, the report can be reused. If new functions are added or the contents that are not covered in the previous test report are involved, you need to perform supplementary tests. For details, contact Huawei test engineers.

4. The SSL certificate expiration notification needs to be configured for maintainability test cases. If the Cloud Certificate Manager (CCM) service of Huawei Cloud is used, how do I configure the SSL certificate expiration notification?

See How Do I Configure a Certificate Expiration Notification?